#### GARMIN G1000 INTEGRATED AVIONICS SYSTEM - ADJUSTMENT/TEST

### 1. General

- A. This section gives software and configuration load instructions for the Garmin G1000 Integrated Avionics System. This software load is necessary for many of the line replaceable units (LRU)s in the Garmin G1000 system. The G1000 Integrated Avionics System has four principle software configurations, depending on your Aircraft Serial Number and/or Service Bulletins installed on your Aircraft. Become familiar with the installed software configuration. Each software configuration uses variants of Garmin LRU's which are NOT interchangeable between software configurations. Refer to Chapter 34, Garmin G1000 Integrated Avionics System, refer to the applicable component section in this chapter. LRU software configurations are typical for the G1000 v.767.XX Family and the G1000 NXi software configuration unless otherwise noted in this document.
- B. Additional software/configuration procedural data can be found in the latest revision of the Garmin G1000 Line Maintenance Manual (Cessna Caravan). Refer to the Introduction, Supplier Publication List.

#### 2. Software and Configuration Overview

- A. Different airplane serials, depending on optional installed equipment and/or systems can have different software/configuration load procedures. Make sure you use the procedures applicable to your airplane.
- B. The two GIA 63W units, GMA 1347 (second GMA 1347 optional), and the three GDU's all have position-specific configuration that must be loaded again if the units change sides in the airplane (pilot's to copilot's, or copilot's to pilot's). The software does not have to be loaded again, only the configuration.
- C. Make sure that you load currently installed options after the main configuration file is loaded in order to re-enable the optional equipment. You can view the currently installed options in the 'Airframe' window on the Airframe Configuration Page in the GDU configuration group of pages.
- D. Here is a listing of the procedures for the G1000 Software Configuration in the order of appearance in this section:
  - NOTE: Some procedures are software version specific, make sure to follow each title with care for desired configuration.
  - (1) G1000 Baseline Software/Configuration Load.
  - (2) G1000 Architecture Verification Check.
  - (3) G1000 Option Software Load.
    - NOTE: The G1000 Option Software Load procedure can be used to load other options not included in this list.
  - (4) GTX-33 Transponder Configuration (Software v.767.XX).
  - (5) GTX-33ES Transponder Configuration (Software v.767.23 only).
  - (6) GTX-33ES ADS-B OUT Enable Configuration (Software v.767.23 only).
  - (7) GTS 825 TAS Configuration.
  - (8) Dual GMA 1347 Configuration Load.
  - (9) G1000 TAWS Enable Configuration.
  - (10) G1000 Chartview Database Load and Enable Configuration.
  - (11) G1000 Search and Rescue (SAR) Enable Configuration.
  - (12) G1000 Synthetic Vision Technology (SVT) Enable Configuration.
  - (13) G1000 NXi LRU Replacement Procedure.

# NOTE: This feature will not function if more than one LRU is replaced at a time.

- (14) G1000 NXi GTX-3X5R Transponder Configuration.
- 3. G1000 Baseline Software/Configuration Load
  - A. Tools and Equipment
    - NOTE: For the supplier publication part number and manufacturer data, refer to the Introduction Supplier Publication List.
    - (1) Tools and Equipment

NOTE: The Unlock Cards are not required for G1000 NXi Options Software from the baseline loader

#### card.

- ADS-B OUT Unlock Card (p/n 3910328-28)
  - Baseline SD Loader Card (supplied with Airplane)

NOTE: The Baseline SD Loader Card contains the G1000 Software that was originally delivered with the Airplane.

- TAWS Unlock Card (p/n 3910328-16)
- SAR Unlock Card (p/n 3910328-27)
- Chartview Unlock Card (p/n 3910328-18)
- SVT Unlock Card (p/n 3910328-20)
- PC Laptop Computer with a SD card reader slot.
- Surface Watch Enable Card (p/n 010-00330-KA).
- Turbulence Detection (TD) and Ground Clutter suppression (GCS) Enable Card (p/n 010-00330-D1).
- (2) Special Consumables
  - None.
- (3) Reference Material
  - Chapter 28, Fuel Quantity (Can Bus) Adjustment/Test
  - Garmin G1000 Integrated Avionics System Description and Operation.
- B. Prepare the Airplane
  - (1) Put the EXTERNAL POWER switch to the OFF position.
  - (2) Put the BATTERY switch to the OFF position.
  - (3) Put the AVIONICS switches to the the OFF position.
  - (4) For G1000 Software Version v.767.XX only, remove the SD database cards from the lower slots from each of the two primary flight displays (PFD) and the multifunction display (MFD).
    - (a) For each SD card, record the GDU position from which it was removed.
  - (5) Disengage the PFD 1 and MFD circuit breakers, found on the avionics circuit breaker panel.
- C. Do the Baseline Software Load (Refer to Figure 501).
  - NOTE: When new system software and configuration files are loaded onto a PFD/MFD, all optional systems must be unlocked again for that PFD/MFD.
  - NOTE: When the airframe configuration file is loaded onto the Garmin G1000 system, all optional systems for the PFD and MFD must be unlocked again.
  - NOTE: For FMS knob operation: Turn the outer knob to select fields and move between page groups. Use the inner knob to change characters and move between pages. Push the knob to activate cursor.
  - (1) Make sure that the pilot's and copilot's pitot probes and static ports do not have covers on them.

(2) Insert the G1000 software baseline SD loader card into top slot of PFD 2.

- (3) Connect external electrical power to the airplane.
  - (a) Adjust the ground power unit (GPU) to 28Vdc, +0.5 or -0.5 Vdc.
- (4) Put the EXTERNAL POWER switch to the BUS position.
- (5) Put the BATTERY switch to the ON position.
- (6) Put the AVIONICS switches to the ON position.
- (7) Push and hold the ENT button down on the PFD 2 while the G1000 powers on.
  - (a) Release the ENT button when INITIALIZING SYSTEM shows on the PFD.
  - (b) Select YES to UPDATE USER SETTINGS? and observe update loading process.
- (8) After loading is completed, remove the SD card from the PFD 2 and insert it in the top slot of the MFD.
- (9) Push and hold the number ENT button down on the MFD while engaging the MFD circuit breaker.
  - (a) Release the button when INITIALIZING SYSTEM shows on the MFD.
  - (b) Select YES to UPDATE USER SETTINGS? and observe update loading process.

- (10) After loading is completed, remove the so card from the MFD and insert it in the top slot of the PFD 1.
- (11) Push and hold the ENT button down on the PFD 1 while engaging the PFD 1 circuit breaker.
  - (a) Release the button when INITIALIZING SYSTEM shows on the PFD.
  - (b) Select YES to UPDATE USER SETTINGS? and observe update loading process.
- (12) For Airplanes 20800500 thru 20800564 and Airplanes 208B2000 thru 208B04999 do the step that follows:
  - (a) With the G1000 SD loader card in PFD 1, use the FMS knob and ENT button, scroll to the SYSTEM UPLOAD PAGE.
  - (b) Select the applicable Airframe and Baseline Configuration file to load. Refer to Table 501.

# Table 501. Airframe Files (Airplanes 20800500 thru 20800564 and Airplanes 208B2000 thru 208B04999 not incorporating CAB-34-03)

| AIRFRAME | FILE                                 |
|----------|--------------------------------------|
| 208      | Cessna 208 - Baseline Configuration  |
| 208B     | Cessna 208B - Baseline Configuration |

- (13) For Airplanes 20800565 and On and Airplanes 208B5000 and On do the step that follows:
  - (a) With the G1000 SD loader card in PFD 1, use the FMS knob and ENT button, scroll to the SYSTEM UPLOAD PAGE on the GROUP field select CARAVAN BASELINE LOADS.
  - (b) Select the applicable Baseline Configuration file to load. Refer to Table 502.

# Table 502. Airframe Files ((Airplanes 20800500 thru 20800564 and Airplanes 208B2000 thru 208B04999incorporating CAB-34-03, Airplanes 20800565 and On and Airplanes 208B5000 and On)

| AIRFRAME                  | FILE                                              |
|---------------------------|---------------------------------------------------|
| Cessna 208 PT6A-<br>114A  | Cessna 208 - Baseline Configuration               |
| Cessna 208B PT6A-<br>114A | Cessna 208B - Baseline Configuration (See NOTE 1) |
| Cessna 208B PT6A-<br>140  | Cessna 208B - Baseline Configuration              |

NOTE 1: Airplanes 208-0601 and On and Airplanes 208B-005401 and On will not see this option.

- (14) Push the LOAD softkey and observe the upload process until complete.
  - (a) Push the ENT button to acknowledge the completion of the installation.
- (15) If not already previously loaded, do the 'FUEL CALIBRATION CONFIG LOAD before you complete the configuration load. Refer to Chapter 28 Fuel Quantity (Can Bus) Adjustment/Test, Fuel Calibration Configuration Load.
  - NOTE: Do not do the calibration configuration load unless the master configuration module is replaced and the fuel calibration configuration load file cannot be loaded from the PFD 1. If you do the calibration configuration load it is necessary to drain the airplane of fuel and do the Fuel Quantity System Calibration.
  - (a) It is necessary when you do the FUEL CALIBRATION CONFIG LOAD procedures to do the fuel system calibration. Refer to Chapter 28 Fuel Quantity (Can Bus) - Adjustment/Test, Fuel Quantity System Calibration (Airplanes with CAN Bus type fuel level sensors).
- (16) Push the UPDT CFG softkey and ENT button to update the PFD 1 configuration module.
  - (a) Observe the update process and push the ENT button to acknowledge when it is complete.
- (17) For G1000 Software Version v.767.XX, do the GTX-33 Transponder Configuration (v.767.XX) or the GTX-33ES Transponder Configuration (v.767.23 only), as applicable.
- NOTE: GTX configuration is only required when installing a new transponder. This step is not required for typical Baseline Software Loading.
- (18) For G1000 NXi Software, do the GTX-3X5R Transponder Configuration.
- NOTE: GTX configuration is only required when installing a new transponder. This step is not required for

#### typical Baseline Software Loading.

- (19) Load the airplanes options before you power down G1000 system. To load the options refer to the Do the G1000 Option Software/Configuration Load.
  - NOTE: You can view the currently installed options in the Airframe window on the Airframe Configuration Page in the GDU configuration group of pages.
  - NOTE: For G1000 NXi Software, the transaction log page will show options installed.
  - NOTE: For G1000 NXi Software, once the baseline software has been installed, the information is stored in the internal memory of the GDU using the card copy feature of NXi. This includes any options installed, unlock cards, LRU Software and LRU configurations.

NOTE: The G1000 NXi System can store up to 32 cards on the GDU internal memory.

- (20) Put the EXTERNAL POWER switch to the OFF position.
- (21) Put the BATTERY switch to the OFF position.
- (22) Put the AVIONICS switches to the OFF position.
- (23) Remove the G1000 SD loader card from PFD 1.
- (24) For G1000 Software Version v.767.XX only, install the SD database cards in the lower slots in each of the two PFD's and the MFD.
  - (a) Make sure that you install each SD card in the GDU from which you recorded earlier.
- (25) Put the EXTERNAL POWER switch to the BUS position.
- (26) Put the BATTERY switch, found on the circuit breaker switch panel to the ON position.
- (27) Put the AVIONICS switches found on the circuit breaker switch panel to the ON position.
- (28) When the GDU's have initialized in Normal mode, disengage the PFD 1, PFD 2 and MFD circuit breakers found on the Avionics circuit breaker panel.
- (29) Push and hold the CLR button on the PFD 2 display while engaging the PFD 2 circuit breaker.
  - (a) Release the button when INITIALIZING SYSTEM shows on the PFD.
  - (b) Select YES to clear the user settings.
- (30) Push and hold the CLR button on the MFD display while engaging the MFD circuit breaker.
  - (a) Release the button when INITIALIZING SYSTEM shows on the PFD.
  - (b) Select YES to clear the user settings.
- (31) Push and hold the CLR button on the PFD 1 display while engaging the PFD 1 circuit breaker.
  - (a) Release the button when INITIALIZING SYSTEM shows on the PFD.
  - (b) Select YES to clear the user settings.
- (32) With each of the displays in normal mode, navigate to the AUX > SYSTEM SETUP on the MFD.
- (33) Use the FMS knobs and ENT button to change the date/time format to UTC.
- (34) The baseline software load is complete.
- (35) Use the Optional Feature Unlock cards and do the applicable procedures to unlock optional features as follows:
  - (a) GTX-33ES ADS-B OUT Enable Configuration (v.767.23 only)
  - (b) G1000 TAWS Enable Configuration.
  - (c) G1000 Chartview Database Load and Enable Configuration.
  - (d) G1000 Search and Rescue (SAR) Enable Configuration.
  - (e) G1000 Synthetic Vision Technology (SVT) Enable Configuration.
  - (f) Surface Watch Enable Configuration.
  - (g) Turbulence Detection (TD) and Ground Clutter Suppression (GCS) Enable configuration.
- (36) Load the Jeppesen Aviation Database. Refer to G1000 Chartview Database Load.
- (37) Do a check of the system status. Refer to G1000 Architecture Verification Check.

#### 4. G1000 Architecture Verification Check

# NOTE: For FMS knob operation: Turn the outer knob to select fields and move between page groups. Use the inner knob to change characters and move between pages. Push the knob to activate cursor.

- A. Do the G1000 Architecture Verification Check (Refer to Figure 502).
  - (1) Connect external electrical power to the airplane.
  - (2) Put the EXTERNAL POWER switch to the BUS position.
  - (3) Put the BATTERY switch, found on the circuit breaker switch panel to the ON position.
  - (4) Put the AVIONICS switches found on the circuit breaker switch panel to the ON position.
  - (5) Push the ENT button.
  - (6) Turn the large FMS Knob to select the AUX Page group on the MFD.
  - (7) Turn the small FMS Knob to select the AUX System Status Page.
  - (8) Push the LRU softkey to select the LRU window.
  - (9) Use the inner FMS knob to scroll up and down the list.
  - (10) Make sure that the correct software version and part number are shown.
  - (11) On the system status list monitor the data that follows:
    - NOTE: Serial number is not reported for the following equipment: COM1, COM2, GS1, GS2, GTX1, GTX 2 (OPT), NAV1, NAV2, AND WX500.
    - NOTE: The components that follow are not listed on the System Status List page: KR 87 ADF, KN 63 DME, KTA 870 TAS, KRA 405B, KHF 1050 HR Radio System, ME406 ELT, and the C406-N ELT.
    - (a) The line replaceable unit (LRU) status is acceptable when the data that follows is shown:
      - Status column shows check (green).
      - The LRU serial number.
      - The LRU version number.
  - (12) Put the BATTERY switch to the OFF position.
  - (13) Put the AVIONICS switches to the OFF position.
  - (14) Put the EXTERNAL POWER switch to the OFF position.

#### 5. G1000 Option Software Load

- NOTE: The G1000 Option Software Load procedure can be used to load other optional procedures not listed in this chapter.
- A. Prepare for the G1000 option software/configuration load.
  - NOTE: For FMS knob operation: Turn the outer knob to select fields and move between page groups. Use the inner knob to change characters and move between pages. Push the knob to activate cursor.
  - (1) Put the EXTERNAL POWER switch to the OFF position.
  - (2) Put the BATTERY switch to the OFF position.
  - (3) Put the AVIONICS switches to the OFF position.
  - (4) For G1000 Software Version v.767.XX, remove the SD database cards from the lower slots from each of the two Primary Flight Displays (PFD)'s and the Multi Function Display (MFD).
    - (a) For each SD card, record the GDU position from which it was removed.
  - (5) Disengage the PFD 1 and MFD circuit breakers on the Avionics circuit breaker panel.
  - (6) Connect external electrical power to the airplane.
  - (7) Put the EXTERNAL POWER switch to the BUS position.
  - (8) Put the BATTERY switch to the ON position.
  - (9) Put the AVIONICS switches to the ON position.
  - (10) Push and hold the ENT button down on the PFD 2 while the G1000 powers on.
    - (a) Release the ENT button when initializing system shows on the PFD.
  - (11) Push and hold the number ENT button down on the MFD while you engage the MFD circuit breaker.
    - (a) Release when INITIALIZING SYSTEM shows on the MFD.

- (12) Insert the SD loader card in the top slot of the PFD 1.
- (13) Push and hold the ENT button down on the PFD 1 while you engage the PFD 1 circuit breaker.
  - (a) Release the button when INITIALIZING SYSTEM shows on the PFD.
  - (b) Select NO to update user settings and observe update loading process.
- B. Do the G1000 Option Software Load (Refer to Figure 503).
  - NOTE: For FMS knob operation: Turn the outer knob to select fields and move between page groups. Use the inner knob to change characters and move between pages. Push the knob to activate cursor.
  - (1) With the SD loader card in PFD 1, use the FMS knob and ENT button scroll to the SYSTEM UPLOAD page.
  - (2) Use the FMS knob and ENT button to scroll to select INSTALLATION OPTIONS in the AIRFRAME field.
    - NOTE: With some loader cards, the text INSTALLATION OPTIONS can show as INSTALLATIONS OPTIONS GENERAL.
  - (3) Use the FMS knob to scroll on the OPTION LIST in the ITEM field and select Cessna Caravan (option to be loaded ) Installation Options or Configuration Option as applicable.
    - (a) For the FDR/CVR option do as follows: If the FDR/CVR option is not found in the INSTALLATIONS OPTIONS -GENERAL group, select the PT6A-114A ONLY group.

NOTE: The FDR/CVR option in the PT6A-114A group is also valid for the PT6A-140 engine.

- (4) Push the LOAD softkey and monitor the the load process until it is complete.
  - (a) Push the ENT button to acknowledge the completion of the installation.
- (5) If there are more options to load, do the above steps again until all options are loaded.
- (6) Push the UPDT CFG and ENT buttons to update the PFD 1 configuration module.
  - (a) Push the ENT button to acknowledge the completion of the installation.
- (7) Put the EXTERNAL POWER switch to the OFF position.
- (8) Put the BATTERY switch to the OFF position.
- (9) Put the AVIONICS switches to the OFF position.
- (10) Remove the SD data loader card from the PFD 1.
  - NOTE: Keep the SD data loader card with the Pilot's Operating Handbook.
- (11) For G1000 Software Version v.767.XX, install the SD database cards in the lower slots of each of the two PFD's and the MFD.
  - (a) Make sure that you install each SD card in the GDU from which it was removed as recorded earlier.
- (12) Put the EXTERNAL POWER switch in the BUS position.
- (13) Put the BATTERY switch to the ON position.
- (14) Put the AVIONICS switches to the ON position.
- (15) Make sure that the GDU's start in normal mode.
- (16) The G1000 Garmin options software/configuration load is complete.

## 6. GTX-33 Transponder Configuration v.767.XX Family

A. Do the GTX-33 Transponder 1 Configuration (Refer to Figure 504).

- NOTE: For FMS knob operation: Turn the outer knob to select fields and move between page groups. Use the inner knob to change characters and move between pages. Push the knob to activate cursor.
- (1) If the configuration procedures that follow are not done after loading baseline software or other options, prepare for the configuration load. Refer to Prepare for the G1000 option software/configuration load.
- (2) Use the inner and outer FMS knobs on the PFD 1 navigate to the TRANSPONDER CONFIGURATION page in the GTX GROUP pages.
- (3) Use the FMS knobs and the ENT button to select XPDR1 or XPDR2 in the SELECT TRANSPONDER field.
  - (a) Configure the SET column values in the CONFIGURATION field.
- (4) Push the ENT button to acknowledge the completion of the transponder configuration when you have entered all the values.

- (5) If there are more options to load return to the applicable page and select the options to load.
- (6) If no more options are to be loaded, remove the G1000 SD loader card from PFD 1.
- (7) Insert each database card in the GDU it was removed from.
- (8) Put the EXTERNAL POWER switch to the BUS position.
- (9) Put the BATTERY switch to the ON position.
- (10) Put the AVIONICS switches to the ON position.
- (11) Option load is complete.

# 7. GTX-33ES Transponder Configuration (v.767.23 only)

- A. Do the GTX-33ES Transponder 1 and 2 Configuration (Refer to Figure 505).
  - NOTE: For FMS knob operation: Turn the outer knob to select fields and move between page groups. Use the inner knob to change characters and move between pages. Push the knob to activate cursor.
  - (1) If the configuration procedures that follow are not done after loading baseline software or other options, prepare for the configuration load. Refer to Prepare for the G1000 option software/configuration load.
  - (2) Use the inner and outer FMS knobs on the PFD 1 to navigate to the SYSTEM GROUP pages then to the AIRCRAFT CONFIGURATION page.
  - (3) Use the inner and outer FMS knobs on the PFD 1 to configure the AIRCRAFT REGISTRATION number in the AIRCRAFT CONFIGURATION field.
  - (4) Use the inner and outer FMS knobs on the PFD 1 to configure the ICAO ADDRESS in the AIRCRAFT CONFIGURATION field, if not automatically populated.
  - (5) Push the SET GTX1 softkey after final value is entered.
    - (a) Select OK.
    - (b) Make sure that the the box next to GTX1 now has a check mark (green).
  - (6) If you are configuring a dual GTX installation push the SET GTX 2 softkey.
    - (a) Select OK.
    - (b) Make sure that the the box next to GTX2 now has a check mark (green).
  - (7) Use the inner and outer FMS knobs on the PFD 1 to navigate to the TRANSPONDER CONFIGURATION page in the GTX GROUP pages.
  - (8) Use the FMS knobs and the ENT button to select XPDR1 or XPDR2 in the SELECT TRANSPONDER field.
    - (a) Configure the SET column values in the AIRCRAFT CONFIGURATION field.
  - (9) Push the ENT button to acknowledge the completion of the transponder configuration when you have entered all the values.
  - (10) If there are more options to load return to the applicable page and select the options to load.
  - (11) If no more options are to be loaded, remove the G1000 SD loader card from PFD 1.
  - (12) Insert each database card in the GDU it was removed from.
  - (13) Put the EXTERNAL POWER switch to the BUS position.
  - (14) Put the BATTERY switch to the ON position.
  - (15) Put the AVIONICS switches to the ON position.
  - (16) Option load is complete.

## 8. GTX-33ES ADS-B OUT Enable Configuration (v.767.23 only)

A. Do the GTX-33ES ADS-B OUT Enable Configuration (Refer to Figure 505).

- (1) Put the EXTERNAL POWER switch to the OFF position.
- (2) Put the BATTERY switch to the OFF position.
- (3) Put the AVIONICS switches to the OFF position.
- (4) Remove the SD database cards from the lower slots from each of the two primary flight displays (PFD)'s and the

multifunction display (MFD).

- (a) For each SD card, record the GDU position from which it was removed.
- (5) Disengage the PFD 1 and MFD circuit breakers on the Avionics circuit breaker panel.
- (6) Connect external electrical power to the airplane.
- (7) Put the EXTERNAL POWER switch to the BUS position.
- (8) Put the BATTERY switch to the ON position.
- (9) Put the AVIONICS switches to the ON position.
- (10) Push and hold the ENT button down on the PFD 2 while the G1000 powers on.
  - (a) Release the ENT button when initializing system shows on the PFD.
- (11) Push and hold the number ENT button down on the MFD while you engage the MFD circuit breaker.
  - (a) Release when INITIALIZING SYSTEM shows on the MFD.
- (12) Insert the ADS-B unlock card in the top slot of the PFD 1.
- (13) Push and hold the ENT button down on the PFD 1 while you engage the PFD 1 circuit breaker.
  - (a) Release the button when INITIALIZING SYSTEM shows on the PFD.
- (14) Use the FMS knob and the ENT button to navigate to the SYSTEM UPLOAD page.
- (15) Use the FMS knob and the ENT button to ADS-B in the GROUP field.
- (16) Use the FMS knob and the ENT button to select from the OPTION LIST in the ITEM field, the Enable ADS-B OUT option.
- (17) Push the LOAD softkey and monitor until the upload is complete.
  - (a) Push the ENT button to acknowledge the upload completion.
- (18) Put the EXTERNAL POWER switch to the OFF position.
- (19) Put the BATTERY switch to the OFF position.
- (20) Put the AVIONICS switches to the OFF position.
- (21) Remove the ADS-B OUT unlock card from PFD 1.

# NOTE: Keep the ADS-B OUT unlock card with the Pilot's Operating Handbook.

- (22) Insert each database card in the GDU it was originally removed from.
- (23) Put the EXTERNAL POWER switch to the BUS position.
- (24) Put the BATTERY switch to the ON position.
- (25) Put the AVIONICS switches to the ON position.
- (26) Option load is complete.

# 9. GTS 825 TAS Configuration

A. Do the GTS 825 TAS Configuration (Refer to Figure 506).

- (1) If the configuration procedures that follow are not done after loading baseline software or other options, prepare for the configuration load. Refer to Prepare for the G1000 option software/configuration load.
- (2) Use the FMS knobs on the PFD 1 to navigate to the SYSTEM GROUP pages then to the AIRCRAFT CONFIGURATION page.
- (3) Push the SET GTS softkey and then select OK.
  - (a) Make sure that the box next to GTS now has a check (green).
- (4) Use the FMS knobs on the PFD 1 to navigate to the SYSTEM UPLOAD page.
  - (a) Push the UPDT CFG softkey.
  - (b) Push the ENT button.
- (5) Put the EXTERNAL POWER switch to the OFF position.
- (6) Put the BATTERY switch to the OFF position.

Model 208/208B Maintenance Manual (Rev 33) 34-60-00-5 (Rev 33)

- (7) Put the AVIONICS switches to the OFF position.
- (8) If there are more options to load return to the applicable page and select the options to load.
- (9) If no more options are to be loaded, remove the G1000 SD loader card from PFD 1.

#### NOTE: Keep the G1000 SD loader card with the Pilot's Operating Handbook.

- (10) For G1000 Software Version v.767.XX, insert each database card in the GDU it was removed from.
- (11) Put the EXTERNAL POWER switch to the BUS position.
- (12) Put the BATTERY switch to the ON position.
- (13) Put the AVIONICS switches to the ON position.
- (14) Option load is complete.

#### 10. Dual GMA 1347 Configuration Load

# NOTE: For FMS knob operation: Turn the outer knob to select fields and move between page groups. Use the inner knob to change characters and move between pages. Push the knob to activate cursor.

- A. Do the Dual GMA 1347 Software and Configuration Load (Refer to Figure 507).
  - (1) If the configuration procedures that follow are not done after loading baseline software or other options, prepare for the configuration load. Refer to Prepare for the G1000 option software/configuration load.
  - (2) Use the FMS knob and ENT button to scroll to select INSTALLATION OPTIONS in the AIRFRAME field.
    - NOTE: With some loader cards, the text INSTALLATION OPTIONS can show as INSTALLATIONS OPTIONS GENERAL.
  - (3) Use the FMS knob and ENT button to scroll to select Cessna Caravan Dual GMA 1347 Audio Installation Option.
  - (4) Push the LOAD softkey and monitor the the load process until it is complete.
    - (a) Push the ENT button to acknowledge the completion of the installation.
  - (5) If the following are installed, select them in the Airframe field and do the load procedures again:
    - (a) CESSNA CARAVAN KR87 ADF W/2ND AUDIO INSTALLATION OPTION.
    - (b) CESSNA CARAVAN COM3 W/2ND AUDIO INSTALLATION OPTION.
  - (6) Push the UPDT CFG and ENT buttons to update the PFD 1 configuration module.
    - (a) Push the ENT button to acknowledge the completion of the installation.
  - (7) Put the EXTERNAL POWER switch to the OFF position.
  - (8) Put the BATTERY switch to the OFF position.
  - (9) Put the AVIONICS switches to the OFF position.
  - (10) Remove the SD data loader card from the PFD 1.

#### NOTE: Keep the SD data loader card with the Pilot's Operating Handbook.

- (11) For G1000 Software Version v.767.XX, install the SD database cards in the lower slots of each of the two PFD's and the MFD.
  - (a) Make sure that you install each SD card in the GDU from which it was removed earlier.
- (12) Put the EXTERNAL POWER switch to the BUS position.
- (13) Put the BATTERY switch to the ON position.
- (14) Put the AVIONICS switches to the ON position.
- (15) The GDU's start in normal mode.

#### 11. G1000 TAWS Enable Configuration

- NOTE: Do the TAWS enable configuration only when the baseline/configuration software has been loaded and the G1000 system power has been cycled at least 1 time.
- NOTE: For FMS knob operation: Turn the outer knob to select fields and move between page groups. Use the inner knob to change characters and move between pages. Push the knob to activate cursor.
- A. Do the TAWS Enable Configuration (Refer to Figure 508).
  - (1) Put the BATTERY switch to the OFF position.

- (2) Put the AVIONICS switches to the OFF position.
- (3) Put the EXTERNAL POWER switch to the OFF position.
- (4) For G1000 Software Version v.767.XX only, remove the SD database cards from the lower slots from each of the two primary flight displays (PFD)'s and the multifunction display (MFD).
  - (a) For each SD database card, record the GDU position from which it was removed.
- (5) Disengage the PFD 1 and MFD circuit breakers, found on the Avionics circuit breaker panel.
- (6) Connect external electrical power to the airplane.
- (7) Put the EXTERNAL POWER switch to the BUS position.
- (8) Put the BATTERY switch to the ON position.
- (9) Put the AVIONICS switches to the ON position.
- (10) Push and hold the ENT button down on the PFD 2 while the G1000 powers on.
  - (a) Release the ENT button when initializing system shows on the PFD.
- (11) Push and hold the ENT button down on the MFD while you engage the MFD circuit breaker.
  - (a) Release the ENT button when initializing system shows on the PFD.
- (12) Insert the TAWS unlock card (p/n 3910328-16) in the top slot of PFD 1.
- (13) Push and hold the ENT button down on the PFD 1 while you engage the PFD 1 circuit breaker.
  - (a) Release the ENT button when initializing system shows on the PFD.
  - (b) When UPDATE USER SETTINGS shows, select NO.
- (14) Use the FMS knobs and the ENT button to scroll to the SYSTEM UPLOAD page.
- (15) Use the FMS knobs and the ENT button to select Configuration File in the Airframe field.
- (16) From the FILE field use the FMS knobs and the ENT button select Enable TAWS.
- (17) Push the LOAD softkey and monitor software load.
  - (a) The PASS message shows when the upload is complete.
  - (b) Push the ENT button to acknowledge the installation completion.
- (18) Push the UPDT CONFIG softkey and ENT button to update the master configuration module and monitor the upload.
  - (a) The PASS message shows when the upload is complete.
  - (b) Push the ENT button to acknowledge the installation completion.
- (19) Put the BATTERY switch to the OFF position.
- (20) Put the AVIONICS switches to the OFF position.
- (21) Put the EXTERNAL POWER switch to the OFF position.
- (22) Remove the TAWS unlock card from the PFD 1 top slot.

#### NOTE: Keep the TAWS unlock card with the Pilot's Operating Handbook.

- (23) For G1000 Software Version v.767.XX only, install the SD database cards in the lower slots of each of the two primary flight displays (PFD)'s and the multifunction display (MFD).
  - (a) Make sure that each SD database card, is installed in the GDU from which it was removed.
- (24) Put the EXTERNAL POWER switch to the BUS position.
- (25) Put the BATTERY switch to the ON position.
- (26) Put the AVIONICS switches to the ON position.
- (27) On the MFD navigate to the MAP-TAWS page and make sure that the MAP-TAWS page shows on the MFD display.
- (28) Put the BATTERY switch to the OFF position.
- (29) Put the AVIONICS switches to the OFF position.
- (30) Put the EXTERNAL POWER switch in the OFF position.

#### 12. G1000 Chartview Database Load and Enable Configuration

- A. Do the G1000 Chartview Database Load (Refer to Figure 509).
  - (1) For G1000 Software Version v.767.XX only, remove the database card from the bottom slot of the MFD.
  - (2) Insert the SD card in the laptop SD card reader slot.
  - (3) Log on to Jeppesen Services Update Manager site.
  - (4) Select G1000 Electronic Chart from the list of services.
    - (a) Click Start.
    - (b) Monitor the the update procedure.

# NOTE: The initial download takes approximately 30 minutes. Subsequent downloads take approximately 10 minutes.

- (5) Insert the database back in the MFD bottom slot.
- (6) The G1000 Chartview Database Load is complete.
- (7) Do this procedure every 14 days to update the Chartview database.
- B. Do the G1000 Chartview Enable Configuration.
  - (1) Put the BATTERY switch to the OFF position.
  - (2) Put the AVIONICS switches to the OFF position.
  - (3) Put the EXTERNAL POWER switch to the OFF position.
  - (4) Remove the SD database cards from the lower slots from each of the two primary flight displays (PFD)'s and the multifunction display (MFD).
    - (a) For each SD card, record the GDU position from which it was removed.
  - (5) Disengage the PFD 1 and MFD circuit breakers, found on the avionics circuit breaker panel.
  - (6) Connect external electrical power to the airplane.
  - (7) Put the EXTERNAL POWER switch to the BUS position.
  - (8) Put the BATTERY switch to the ON position.
  - (9) Put the AVIONICS switches to the ON position.
  - (10) Push and hold the ENT button down on the PFD 2 while the G1000 powers on.
    - (a) Release the ENT button when INITIALIZING SYSTEM shows on the PFD.
  - (11) Push and hold the ENT button down on the MFD while you engage the MFD circuit breaker.
    - (a) Release the ENT button when INITIALIZING SYSTEM shows on the PFD.
  - (12) Insert the Chartview unlock card (p/n 3910328-18) in the top slot of PFD 1.
  - (13) Push and hold the ENT button down on the PFD 1 while you engage the PFD 1 circuit breaker.
    - (a) Release the ENT button when INITIALIZING SYSTEM shows on the PFD.
      - (b) When UPDATE USER SETTINGS shows, select NO.
  - (14) Use the FMS knobs and the ENT button to scroll to the SYSTEM UPLOAD page.
  - (15) Use the FMS knobs and the ENT button to select Configuration File in the Airframe field.
  - (16) From the FILE field use the FMS knobs and the ENT button select Enable Chartview.
  - (17) Use the FMS knobs and the ENT button the FILE field select Enable Chartview.
  - (18) Push the LOAD softkey and monitor software load.
    - (a) The PASS message shows when the upload is complete.
    - (b) Push the ENT button to acknowledge the installation completion.
  - (19) Push the UPDT CONFIG softkey and ENT button to update the master configuration module and monitor the upload.
    - (a) The PASS message shows when the upload is complete.
    - (b) Push the ENT button to acknowledge the installation completion.
  - (20) Put the BATTERY switch to the OFF position.
  - (21) Put the AVIONICS switches to the OFF position.
  - (22) Put the EXTERNAL POWER switch to the OFF position.

- (23) Remove the Chartview unlock card from the PFD 1 top slot.
  - NOTE: Keep the Chartview unlock card with the Pilot's Operating Handbook.
- (24) For G1000 Software Version v.767.XX only, install the SD database cards in the lower slots of each of the two primary flight displays (PFD)'s and the multifunction display (MFD) from which they were removed.
- (25) Put the EXTERNAL POWER switch to the BUS position.
- (26) Put the BATTERY switch to the ON position.
- (27) Put the AVIONICS switches to the ON position.
- (28) The G1000 powers on in normal mode.
- (29) On the MFD startup page make sure that the Chart Data expiration date is shown on the right side of the display.
- (30) Put the BATTERY switch found to the OFF position.
- (31) Put the AVIONICS switches to the OFF position.
- (32) Put the EXTERNAL POWER switch to the OFF position.

#### 13. G1000 Search and Rescue (SAR) Enable Configuration

- A. Do the G1000 SAR Enable Configuration (Refer to Figure 510).
  - (1) Put the BATTERY switch to the OFF position.
  - (2) Put the AVIONICS switches to the OFF position.
  - (3) Put the EXTERNAL POWER switch to the OFF position.
  - (4) For G1000 Software Version v.767.XX only, remove the SD database cards from the lower slots from each of the two primary flight displays (PFD)'s and the multifunction display (MFD).
    - (a) For each SD card, record the GDU position from which it was removed.
  - (5) Disengage the PFD 1 and MFD circuit breakers, found on the Avionics circuit breaker panel.
  - (6) Connect external electrical power to the airplane.
  - (7) Put the EXTERNAL POWER switch to the BUS position.
  - (8) Put the BATTERY switch to the ON position.
  - (9) Put the AVIONICS switches to the ON position.
  - (10) Push and hold the ENT button down on the PFD 2 while the G1000 powers on.
    - (a) Release the ENT button when INITIALIZING SYSTEM shows on the PFD.
  - (11) Push and hold the ENT button down on the MFD while you engage the MFD circuit breaker.
    - (a) Release the ENT button when INITIALIZING SYSTEM shows on the PFD.
  - (12) Insert the SAR unlock card (p/n 3910328-27) in the top slot of PFD 1.
  - (13) Push and hold the ENT button down on the PFD 1 while you engage the PFD 1 circuit breaker.
    - (a) Release the ENT button when INITIALIZING SYSTEM shows on the PFD.
    - (b) When UPDATE USER SETTINGS shows, select NO.
  - (14) Use the FMS knobs and the ENT button to scroll to the SYSTEM UPLOAD page.
  - (15) Use the FMS knobs and the ENT button to select Enhanced SAR in the Group field.
  - (16) From the ITEM field use the FMS knobs and the ENT button select ENHANCED SEARCH AND RESCUE.
  - (17) Push the LOAD softkey and monitor software load.
    - (a) The PASS message shows when the upload is complete.
    - (b) Push the ENT button to acknowledge the installation completion.
  - (18) Push the UPDT CONFIG softkey and ENT button to update the master configuration module and monitor the upload.
    - (a) The PASS message shows when the upload is complete.
    - (b) Push the ENT button to acknowledge the installation completion.
  - (19) Put the BATTERY switch to the OFF position.

- (20) Put the AVIONICS switches to the OFF position.
- (21) Disconnect external electrical power from the airplane.
- (22) Remove the SAR unlock card from the PFD 1 top slot.

NOTE: Keep the SAR unlock card with the Pilot's Operating Handbook.

- (23) For G1000 Software Version v.767.XX only, install the SD database cards in the lower slots of each of the two primary flight displays (PFD)'s and the multifunction display (MFD).
  - (a) Make sure that each of the SD database card is installed in the GDU from which it was removed as recorded earlier.
- (24) Put the EXTERNAL POWER switch to the BUS position.
- (25) Put the BATTERY switch to the ON position.
- (26) Put the AVIONICS switches to the ON position.
- (27) The G1000 powers on in normal mode.
- (28) Push the FPL key to show the active flight plan menu on the MFD.
- (29) Push the Menu key to show the Page menu option.
- (30) Use the FMS knobs to scroll through the choices and make sure that the Search and Rescue option is shown.
- (31) Put the BATTERY switch to the OFF position.
- (32) Put the AVIONICS switches to the OFF position.
- (33) Put the EXTERNAL POWER switch to the OFF position.
- (34) Disconnect external electrical power from the airplane.

## 14. G1000 Synthetic Vision Technology (SVT)

- A. Do the G1000 SVT Enable Configuration (Refer to Figure 511
  - NOTE: For FMS knob operation: Turn the outer knob to select fields and move between page groups. Use the inner knob to change characters and move between pages. Push the knob to activate cursor.
  - (1) Put the BATTERY switch to the OFF position.
  - (2) Put the AVIONICS switches to the OFF position.
  - (3) Put the EXTERNAL POWER switch to the OFF position.
  - (4) For G1000 Software Version v.767.XX only, remove the SD database cards from the lower slots from each of the two primary flight displays (PFD)'s and the multifunction display (MFD).
    - (a) For each SD card, record the GDU position from which it was removed.
  - (5) Disengage the PFD 1 and MFD circuit breakers, found on the Avionics circuit breaker panel.
  - (6) Connect external electrical power to the airplane.
  - (7) Put the EXTERNAL POWER switch to the BUS position.
  - (8) Put the BATTERY switch to the ON position.
  - (9) Put the AVIONICS switches to the ON position.
  - (10) Push and hold the ENT button down on the PFD 2 while the G1000 powers on.
    - (a) Release the ENT button when INITIALIZING SYSTEM shows on the PFD.
  - (11) Push and hold the ENT button down on the MFD while you engage the MFD circuit breaker.
    - (a) Release the ENT button when INITIALIZING SYSTEM shows on the PFD.
  - (12) Insert the SVT unlock card (p/n 3910328-20) in the top slot of PFD 1.
  - (13) Push and hold the ENT button down on the PFD 1 while you engage the PFD 1 circuit breaker.
    - (a) Release the ENT button when INITIAL IZING SYSTEM shows on the PFD.
      - (b) When UPDATE USER SETTINGS shows, select NO.
  - (14) Use the FMS knobs and the ENT button to scroll to the SYSTEM UPLOAD page.
  - (15) Use the FMS knobs and the ENT button to select the Configuration Page in the Airframe field.
  - (16) In the Field file use the FMS knobs and the ENT button to select Enable SVT.

- (17) Push the LOAD softkey and monitor software load.
  - (a) Push the ENT button to acknowledge the installation completion.
- (18) Push the UPDT CONFIG softkey and ENT button to update the master configuration module and monitor the upload.
  - (a) Push the ENT button to acknowledge the installation completion.
- (19) Put the BATTERY switch to the OFF position.
- (20) Put the AVIONICS switches to the OFF position.
- (21) Disconnect external electrical power from the airplane.
- (22) Remove the SAVT unlock card from the PFD 1 top slot.

NOTE: Keep the SVT unlock card with the Pilot's Operating Handbook.

- (23) For G1000 Software Version v.767.XX only, install the SD database cards in the lower slots of each of the two primary flight displays (PFD)'s and the multifunction display (MFD).
  - (a) Make sure that each of the SD database card is installed in the GDU from which it was removed as recorded earlier.
- (24) Put the EXTERNAL POWER switch to the BUS position.
- (25) Put the BATTERY switch to the ON position.
- (26) Put the AVIONICS switches to the ON position.
- (27) The G1000 powers on in normal mode.
- (28) Push the PFD softkey on the PFD 1 or PFD 2.
  - (a) Make sure that the SYN VIS softkey shows on the display you pushed the PFD softkey on.
- (29) Push the SYN VIS softkey and make sure the softkeys that follow are activated:
  - SYN TERR
  - HRZN HDG
  - APTSIGNS.
- (30) Push the Menu key to show the Page menu option.
- (31) Use the FMS knobs to highlight Map Setup then push the ENT key.
- (32) Use the FMS knobs to highlight Map group then push the ENT key.
- (33) Use the FMS knobs to scroll through the Aviation Group Options to the Field Of View Option.
- (34) Use the FMS knob to select the option ON to activate the Field Of View Option.
- (35) Push the FMS knob to return to the Navigation Map page on the MFD.
- (36) Put the BATTERY switch to the OFF position.
- (37) Put the AVIONICS switches to the OFF position.
- (38) Put the EXTERNAL POWER switch to the OFF position.
- (39) Disconnect external electrical power from the airplane.

# 15. Surface Watch Enable Configuration (G1000 NXi Only)

A. Do the Surface Watch Enable Configuration as follows:

- (1) Put the BATTERY switch to the OFF position.
- (2) Put the AVIONICS switches to the OFF position.
- (3) Put the EXTERNAL POWER switch to the OFF position.
- (4) Disengage the PFD 1 and MFD circuit breakers, found on the Avionics circuit breaker panel.
- (5) Connect external electrical power to the airplane.
- (6) Put the EXTERNAL POWER switch to the BUS position.
- (7) Put the BATTERY switch to the ON position.
- (8) Put the AVIONICS switches to the ON position.

- (9) Push and hold the ENT button down on the PFD 2 while the G1000 powers on.
  - (a) Release the ENT button when INITIALIZING SYSTEM shows on the PFD.
- (10) Push and hold the ENT button down on the MFD while you engage the MFD circuit breaker.
- (a) Release the ENT button when INITIALIZING SYSTEM shows on the PFD.
- (11) Insert the Surface Watch Enable Card (p/n 010-00330-KA) in the top slot of PFD 1.
  - NOTE: This step is only applicable if the option has not already been loaded in the Card Copy feature of the GDU internal memory.
- (12) Push and hold the ENT button down on the PFD 1 while you engage the PFD 1 circuit breaker.
  - (a) Release the ENT button when INITIALIZING SYSTEM shows on the PFD.
  - (b) When UPDATE USER SETTINGS shows, select NO.
- (13) Use the FMS knobs and the ENT button to scroll to the SYSTEM UPLOAD page.
- (14) Use the FMS knobs and the ENT button to select "ENABLE SURFACE WATCH" in the group field.
- (15) In the Field file use the FMS knobs and the ENT button to select the "SurfaceWatch Feature Enable".
- (16) Push the LOAD softkey and monitor software load.
  - (a) Push the ENT button to acknowledge the installation completion.
- (17) Push the UPDT CONFIG softkey and ENT button to update the master configuration module and monitor the upload.
  - (a) Push the ENT button to acknowledge the installation completion.
- (18) Put the BATTERY switch to the OFF position.
- (19) Put the AVIONICS switches to the OFF position.
- (20) Disconnect external electrical power from the airplane.
- (21) Remove the SurfaceWatch Enable Card from the PFD 1 top slot.
  - NOTE: This step is only applicable if the option was not loaded from the Card Copy feature of the GDU internal memory.

## NOTE: Keep the Surface Watch Enable Card with the Pilot's Operating Handbook.

- (22) Put the EXTERNAL POWER switch to the BUS position.
- (23) Put the BATTERY switch to the ON position.
- (24) Put the AVIONICS switches to the ON position.
- (25) The G1000 powers on in normal mode.
- (26) Push the PFD softkey on the PFD 1 or PFD 2.
  - (a) Make sure that the FPL-SurfaceWatch displays on the MFD in the FPL page group.
- (27) Put the BATTERY switch to the OFF position.
- (28) Put the AVIONICS switches to the OFF position.
- (29) Put the EXTERNAL POWER switch to the OFF position.
- (30) Disconnect external electrical power from the airplane.

## 16. Turbulence Detection (TD) and Ground Clutter Suppression (GCS) Enable configuration

- A. Do the Turbulence Detection (TD) and Ground Clutter suppression (GCS) Enable configuration as follows:
  - NOTE: For FMS knob operation: Turn the outer knob to select fields and move between page groups. Use the inner knob to change characters and move between pages. Push the knob to activate cursor.
  - (1) Put the BATTERY switch to the OFF position.
  - (2) Put the AVIONICS switches to the OFF position.
  - (3) Put the EXTERNAL POWER switch to the OFF position.
  - (4) Disengage the PFD 1 and MFD circuit breakers, found on the Avionics circuit breaker panel.
  - (5) Connect external electrical power to the airplane.
  - (6) Put the EXTERNAL POWER switch to the BUS position.
  - (7) Put the BATTERY switch to the ON position.

- (8) Put the AVIONICS switches to the ON position.
- (9) Push and hold the ENT button down on the PFD 2 while the G1000 powers on.
  - (a) Release the ENT button when INITIALIZING SYSTEM shows on the PFD.
- (10) Push and hold the ENT button down on the MFD while you engage the MFD circuit breaker.
  - (a) Release the ENT button when INITIALIZING SYSTEM shows on the PFD.
- (11) Insert the TD GCS Enable Card (p/n 010-00330-D1) in the top slot of PFD 1.
  - NOTE: This step is only applicable if the option has not already been loaded in the Card Copy feature of the GDU internal memory.
- (12) Push and hold the ENT button down on the PFD 1 while you engage the PFD 1 circuit breaker.
  - (a) Release the ENT button when INITIALIZING SYSTEM shows on the PFD.
  - (b) When UPDATE USER SETTINGS shows, select NO.
- (13) Use the FMS knobs and the ENT button to scroll to the SYSTEM UPLOAD page.
- (14) Use the FMS knobs and the ENT button to select "ENABLE TD GCS" in the group field.
- (15) In the Field file use the FMS knobs and the ENT button to select the "Doppler, TD, GCS Enablement".
- (16) Push the LOAD softkey and monitor software load.
  - (a) Push the ENT button to acknowledge the installation completion.
- (17) Push the UPDT CONFIG softkey and ENT button to update the master configuration module and monitor the upload.
  - (a) Push the ENT button to acknowledge the installation completion.
- (18) Put the BATTERY switch to the OFF position.
- (19) Put the AVIONICS switches to the OFF position.
- (20) Disconnect external electrical power from the airplane.
- (21) Remove the TD GCS Enable Card from the PFD 1 top slot.
  - NOTE: This step is only applicable if the option was not loaded from the Card Copy feature of the GDU internal memory.
  - NOTE: Keep the TD GCS Enable with the Pilot's Operating Handbook.
- (22) Put the EXTERNAL POWER switch to the BUS position.
- (23) Put the BATTERY switch to the ON position.
- (24) Put the AVIONICS switches to the ON position.
- (25) The G1000 powers on in normal mode.
- (26) Push the PFD softkey on the PFD 1 or PFD 2.
  - (a) Access the MFD Radar Map press the mode soft key, make sure the Turb and GCS softkey shows on the display.
- (27) Put the BATTERY switch to the OFF position.
- (28) Put the AVIONICS switches to the OFF position.
- (29) Put the EXTERNAL POWER switch to the OFF position.
- (30) Disconnect external electrical power from the airplane.

## 17. G1000 NXi LRU Replacement Procedure

- A. Do the LRU Replacement Procedure (Refer to Figure 512).
  - NOTE: The following replacement procedures are not required if swapping LRU positions, the configuration in saved within the GDU.
  - NOTE: The card copy feature keeps track of all enable cards. If using the LRU Replacement Procedure, the enable cards will automatically update the LRU from the memory of the GDU, except for TAWS, Chartview, SVT and SAR.
  - NOTE: NXi LRU replacement will only work if replacing one LRU at a time. If multiple LRU's are changed, the baseline software load is required.
  - (1) Connect external electrical power to the airplane.

- (2) Put the EXTERNAL POWER switch to the BUS position.
- (3) Put the BATTERY switch to the ON position.
- (4) Put the AVIONICS switches to the ON position.
- (5) Use the FMS knobs and the ENT button to scroll to the SYSTEM UPLOAD page.
- (6) Use the FMS knobs and the ENT button to select the Configuration Page in the Airframe field.

```
NOTE: Figure 512 Sheet 1 shows the Alerts display when the system is Booted in Normal Mode.
```

- (7) Select the LRU REPLACEMENT page.
- (8) Select the LRU that is highlighted by the system Refer to Figure 512 Sheet 3.
  - NOTE: If the system has not highlighted the LRU replaced, do the baseline software configuration.
  - NOTE: The system will provide a "LRU REPLACEMENT DETECTED" message based off of stored serial number information. LRU's without serial numbers will not allow the system to display the message but are still available for the LRU replacement procedure.
- (9) Follow the prompt to initiate the software and configuration of the LRU.
   NOTE: The LRU REPLACEMENT page will report status similar to the SYSTEM UPLOAD page.
- (10) After the software/configuration update is complete, make sure the information displays correctly. Refer to Figure 512 Sheet 3.
- (11) Make sure the LRU shows "Synchronized" on the Configuration Manager page. Refer to Figure 512 Sheet 2
- (12) As necessary, do the correct return to service steps associated with the LRU being replaced as referenced in the removal/installation sections.

#### 18. G1000 NXi GTX-335/GTX-345R Transponder Configuration

A. Do the GTX-3X5R Transponder Configuration (Refer to Figure 513).

## NOTE: If installing dual transponders, configuration is typical.

- (1) If the configuration procedures that follow are not done after loading baseline software or other options, prepare for the configuration load. Refer to Prepare for the G1000 option software/configuration load.
- (2) Use the inner and outer FMS knobs on the PFD 1 navigate to the TRANSPONDER CONFIGURATION page in the GTX GROUP pages.
- (3) Use the FMS knobs and the ENT button to select XPDR1 or XPDR2 in the SELECT TRANSPONDER field.
  - (a) Configure the SET column values in the CONFIGURATION field.
  - (b) For the GTX-345R Transponder, make sure the 1090ES IN Capable "ALWAYS ENABLED" Fields have a checkmark.
- (4) Push the ENT button to acknowledge the completion of the transponder configuration when you have entered all the values.
- (5) If there are more options to load return to the applicable page and select the options to load.
- (6) Put the EXTERNAL POWER switch to the BUS position.
- (7) Put the BATTERY switch to the ON position.
- (8) Put the AVIONICS switches to the ON position.
- (9) Option load is complete.

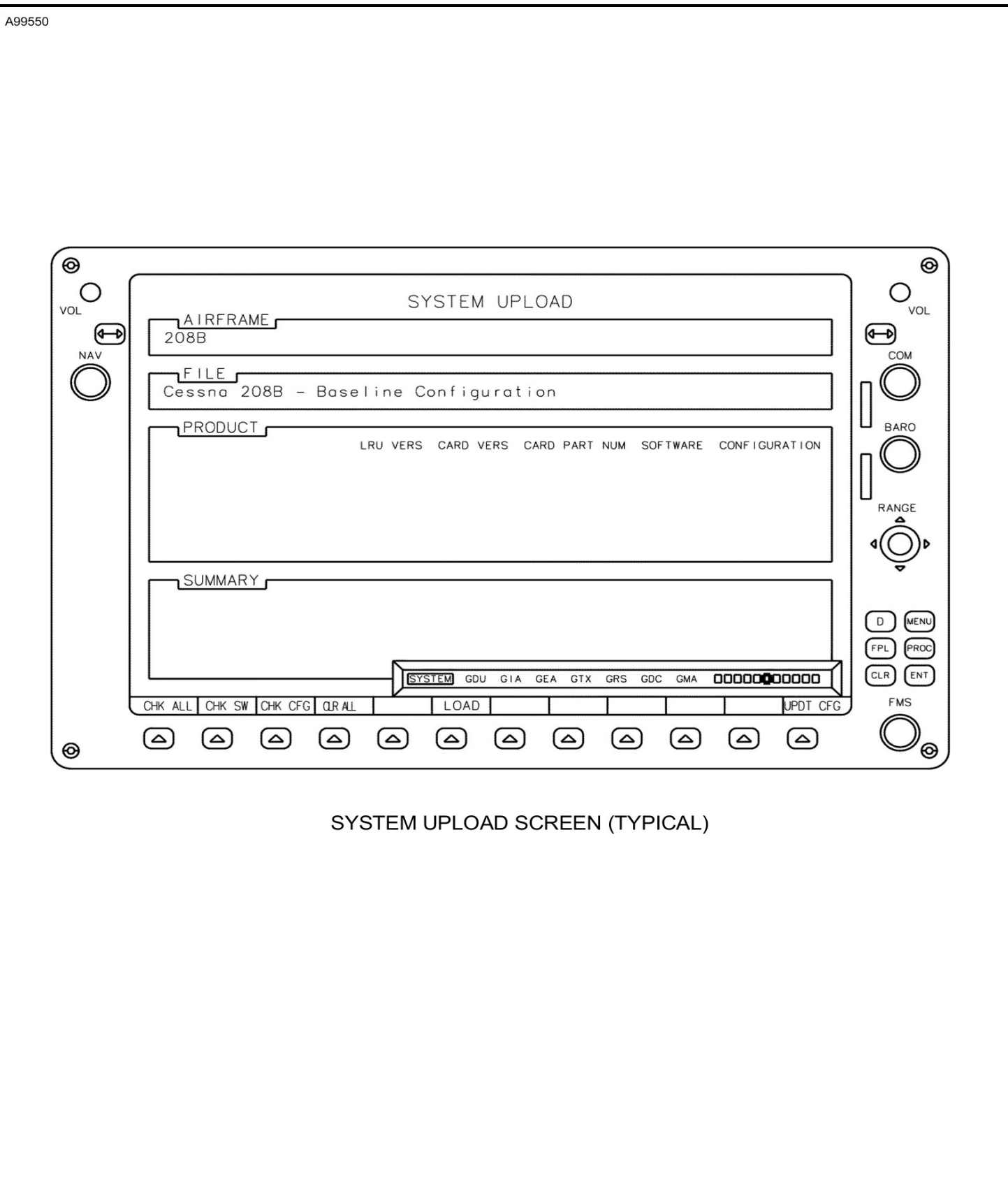

Figure 501 : Sheet 1 : Baseline Software Load Page

| LRU INFO       |                       |               |         |
|----------------|-----------------------|---------------|---------|
| COM1           | STATUS                | SERIAL NUMBER | VERSION |
| CONT           | ×.                    |               | 10.00   |
| COM2           | ×.                    | 20500010      | 2 00    |
| GDC1           | ×,                    | 20600019      | 3,00    |
|                | ×,                    | 20000027      | 3.00    |
| GDL69          | ×.                    | 47763084      | 4.01.00 |
| GEA1           | ✓.                    | 46/11542      | 2.07    |
| GIA1           | <b>V</b>              | 1HQ000468     | 6.40    |
| GIA2           | <b>V</b>              | 1HQ000465     | 6.40    |
| GMA1           | $\checkmark$          | 47111698      | 4.04    |
| GMC            | $\checkmark$          | 22005607      | 3.00    |
| GMU1           | $\checkmark$          | 1CM005877     | 2.05    |
| GMU2           | $\checkmark$          | 101005865     | 2.05    |
| GPS1           | $\checkmark$          | 0322088145    | 3.2     |
| GPS2           | <ul> <li>V</li> </ul> | 0322088108    | 3.2     |
| GRS1           | $\checkmark$          | 42013554      | 3.02    |
| GRS2           | $\checkmark$          | 42013338      | 3.02    |
| GS1            | $\checkmark$          |               | 6.01    |
| GS2            | $\checkmark$          |               | 6.01    |
| GSA PTCH CTL   | $\checkmark$          | 1A1006804     | 3.11    |
| GSA PTCH MON   | ~                     | 1A1006804     | 3.11    |
| GSA PTCH TRM ( | c 🗸                   | 1A1006800     | 3.11    |
| GSA PTCH TRM I | H 🗸                   | 1A1006800     | 3.11    |
| GSA ROLL CTL   | 1                     | 192005959     | 3.11    |
| GSA ROLL MON   | 1                     | 192005959     | 3.11    |
| GSA YAW CTL    | Ĵ,                    | 192005957     | 3.11    |
| GSA YAW MON    | Ĵ                     | 192005957     | 3.11    |
| GTX1           | ý.                    |               | 6.11    |
| GTX2           | ~                     |               | 6.11    |
| GWX            | 1                     | 47203195      | 2.11    |
| MFD1           | 1                     | 86805505      | 12.12   |
| NAV1           | 1                     |               | 6.01    |
| NAV2           | 1                     |               | 6.01    |
| PFD1           | 1                     | 86805579      | 12.12   |
| PFD2           | Ĵ                     | 86805508      | 12.12   |
|                |                       |               |         |

Figure 502 : Sheet 1 : System Status Page

CES-FT-AVN-6712

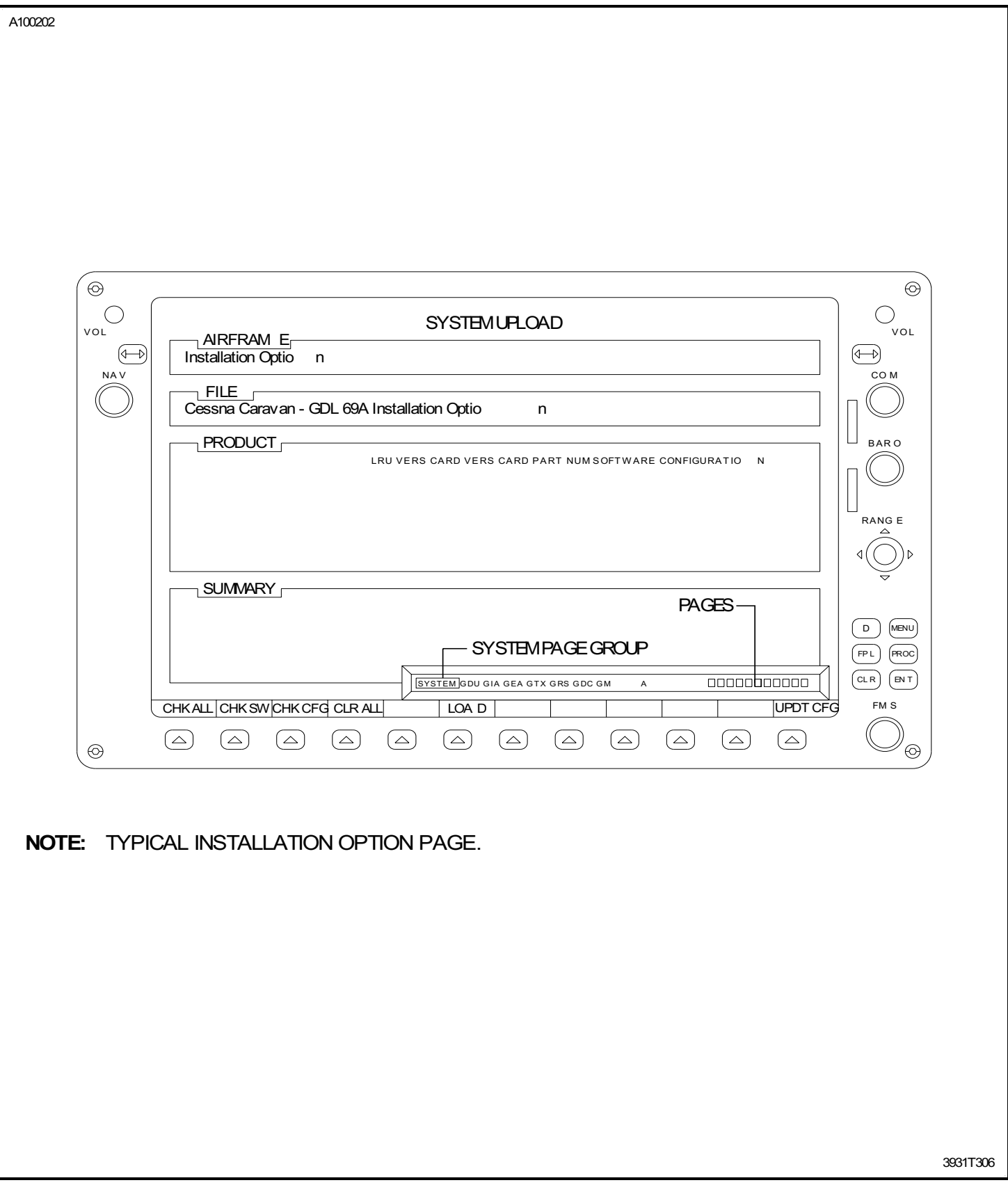

|                                                                                                    | INANSFUNDER CUNFIG                                                                   | URATION                                                                                 |         |
|----------------------------------------------------------------------------------------------------|--------------------------------------------------------------------------------------|-----------------------------------------------------------------------------------------|---------|
| SELECT TRANSPO                                                                                        | ONDER                                                                                |                                                                                         |         |
| XPDR1                                                                                                 |                                                                                      |                                                                                         |         |
|                                                                                                    | J                                                                                    |                                                                                         |         |
| VFR CODE<br>AIRCRAFT WEIGHT<br>MAX AIRSPEED<br>ADDRESS TYPE<br>ADDRESS<br>FLIGHT ID TYPE<br>FLIGHT ID | SET<br>XXXX<br>< 15,500 LBS<br><= 300 KTS<br>HEX ID<br>XXXXXX<br>PFD ENTRY<br>XXXXXX | ACTIVE<br>XXXX<br>< 15,500 LBS<br><= 300 KTS<br>HEX ID<br>XXXXXX<br>PFD ENTRY<br>XXXXXX |         |
|                                                                                                    | N                                                                                    | PAGES                                                                                   |         |
|                                                                                                    | SYSTEM GDU GIA GEA                                                                   | GTX GRS GDC GMA                                                                         |         |
|                                                                                                    |                                                                                      |                                                                                         |         |
| ET>ACTVACTV>SET                                                                                       | GTX-33 TRANSPONDER CON<br>0500 THRU 20800564 AND AI                                  | IFIGURATION PAGE<br>RPLANES 208B2000 THR                                                | U 208B4 |
| ET>ACTV<br>ACTV>SET<br>(<br>AIRPLANES 2080(<br>TR/<br>CONFIGURATION                                   | GTX-33 TRANSPONDER CON<br>D500 THRU 20800564 AND AI                                  | IFIGURATION PAGE<br>RPLANES 208B2000 THR                                                | U 208B4 |

Figure 504 : Sheet 1 : GTX-33 Transponder Configuration Pages

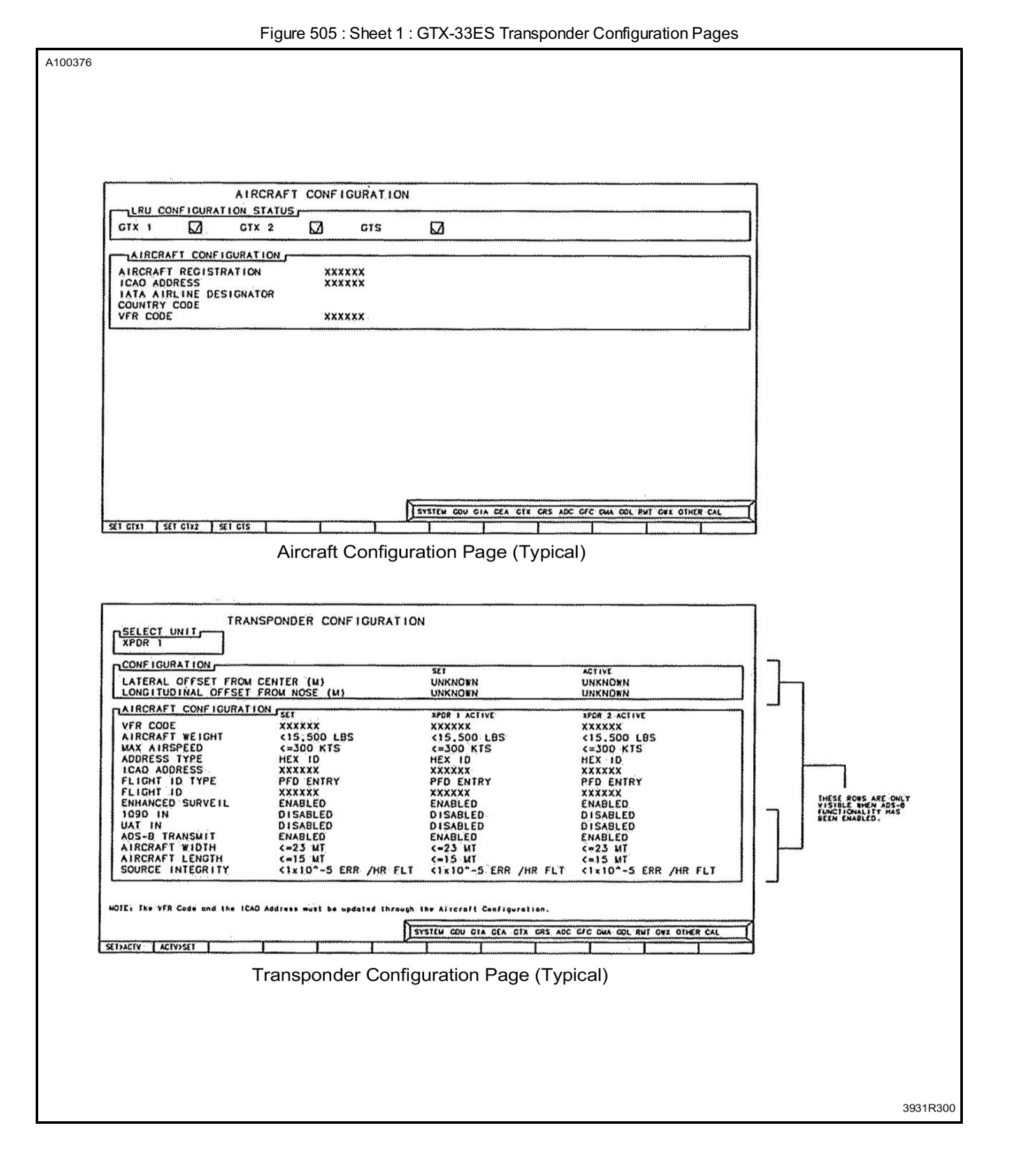

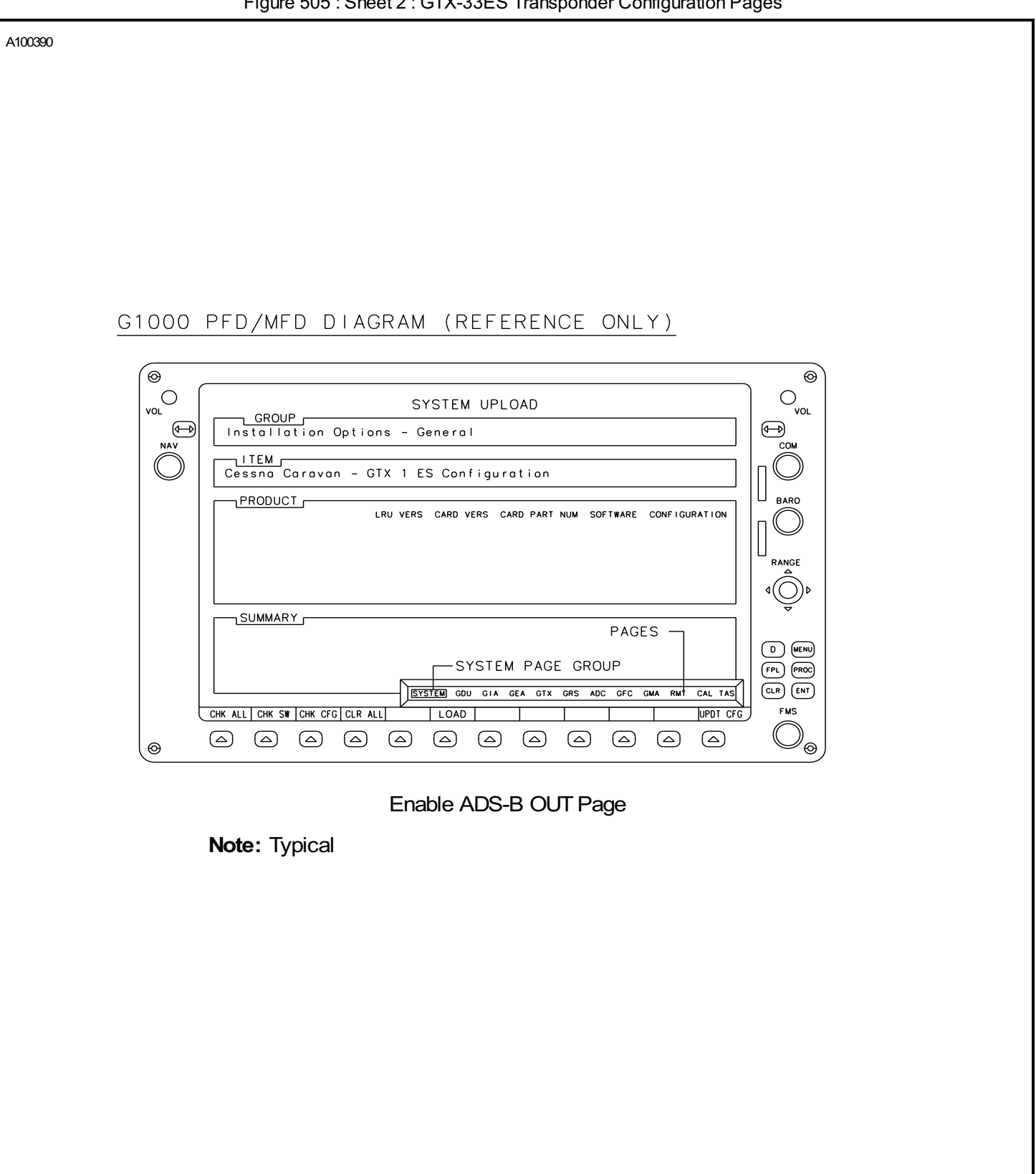

Figure 505 : Sheet 2 : GTX-33ES Transponder Configuration Pages

| AIRCRAFT CONFIGURATION                                                                                                    | Tigure 3                  |                     |                       | n option age          |                                       |
|----------------------------------------------------------------------------------------------------|---------------------------|---------------------|-----------------------|-----------------------|---------------------------------------|
|                                                                                                    |                           |                     |                       |                       |                                       |
| Aircraft Configuration Page (Typical)         Aircraft Configuration         Itele configuration         Itele configuration                                                                                                    |                           |                     |                       |                       |                                       |
|                                                                                                    |                           |                     |                       |                       |                                       |
|                                                                                                    |                           |                     |                       |                       |                                       |
|                                                                                                    |                           |                     |                       |                       |                                       |
|                                                                                                    |                           |                     |                       |                       |                                       |
|                                                                                                    |                           |                     |                       |                       |                                       |
|                                                                                                    |                           |                     |                       |                       |                                       |
|                                                                                                    |                           |                     |                       |                       |                                       |
|                                                                                                    |                           |                     |                       |                       |                                       |
| Aircraft Configuration Page (Typical)                                                                                                    |                           |                     |                       |                       |                                       |
| A LRCRAFT CONFIGURATION         ILRU_CONFIGURATION_STATUS                                                                                                    |                           | Aircraft Configurat | tion Page (Typi       | ical)                 |                                       |
|                                                                                                    | AIRCRAF                   |                     |                       |                       |                                       |
| GTX 1 GTX 2 GTX 2 GTX GTX CONFIGURATION ALRORATT REGISTRATION XXXXXX LATA AIRLINE DESIGNATOR CONTACT CODE CONTACT CODE CONTACT CONTACT                 | LRU CONFIGURATION STATUS  |                     |                       |                       |                                       |
| A IRCRAFT CONFIGURATION XXXXXX<br>ICAD ADDRESS XXXXXX<br>ICAD ADDRESS USIGNATOR<br>COUNTRY CODE XXXXXX<br>VFR CODE XXXXXX<br>STEM COU GIA GEA GTX GPS ADC GFC GMA COL RMF GPX OTHER CAL<br>SET GTX1 SET GTX2 SET GTS                                                                                                    | GTX 1 GTX 2               | GTS                 | $\square$             |                       |                                       |
| A IRCRAFT REGISTRATION XXXXXX<br>IATA AIRLINE DESIGNATOR<br>COUNTRY CODE<br>VFR CODE<br>XXXXXX<br>STOTAL SET OTAL SET |                           |                     |                       |                       |                                       |
| IATA AIRLINE DESIGNATOR     XXXXX       COUNTRY CODE     XXXXX       VFR CODE     XXXXX         STSTEM ODU GIA GEA OTX GRS ADC GFC GMA GOL RMT GWX OTHER CAL         SET GTX1     SET GTX2   SET GTX1                                                                                                    | AIRCRAFT REGISTRATION     | xxxxxx              |                       |                       |                                       |
| COUNTRY CODE XXXXX<br>VFR CODE XXXXXX<br>SYSTEM GOU GIA GEA GTX GRS ADC GFC GMA GOL RMT GMX OTHER CAL<br>SET GTX1 SET GTX2 SET GTS                                                                                                    | ICAO ADDRESS              | xxxxxx              |                       |                       |                                       |
|                                                                                                    |                           | ~~~~~               |                       |                       |                                       |
| SYSTEM ODU GIA GEA GTX GRS ADC GFC GMA GDL RWT GRX OTHER CAL                                                                                                    |                           |                     |                       |                       |                                       |
| SYSTEM GOU GIA GEA GTX GRS ADC GFC GMA GOL RWT GWX OTHER CAL                                                                                                    |                           |                     |                       |                       |                                       |
| SYSTEM GOU GIA GEA GTX GRS ADC GFC GMA GOL RMT GRX OTHER CAL                                                                                                    |                           |                     |                       |                       |                                       |
| SYSTEM GOU GIA GEA GTX GRS ADC GFC GMA GOL RWT GRX OTHER CAL                                                                                                    |                           |                     |                       |                       |                                       |
| SYSTEM GOU GIA GEA GTX GPS ADC GFC GMA GOL RMT GPX OTHER CAL                                                                                                    |                           |                     |                       |                       |                                       |
| SYSTEM GOU GIA GEA GTX GRS ADC GFC GMA GOL RWT GWX OTHER CAL                                                                                                    |                           |                     |                       |                       |                                       |
| SYSTEM GOU GIA GEA GTX GRS AGC GFC GMA GOL RMT GWX OTHER CAL                                                                                                    |                           |                     |                       |                       |                                       |
| SYSTEM GOU GIA GEA GTX GRS ADC GFC GMA GOL RNT GWX OTHER CAL                                                                                                    |                           |                     |                       |                       |                                       |
| SYSTEM GDU GIA GEA GTX GRS ADC GFC GMA GDL RMT GRX OTHER CAL                                                                                                    |                           |                     |                       |                       |                                       |
| SYSTEM GDU GIA GEA GTX GRS ADC GFC GMA GDL RMT GWX OTHER CAL                                                                                                    |                           |                     |                       |                       |                                       |
|                                                                                                    |                           | \\s                 | YSTEM GDU GIA GEA GTX | GRS ADC GFC GMA GDL F | RMT GWX OTHER CAL                     |
|                                                                                                    | SET GTX1 SET GTX2 SET GTS |                     |                       |                       |                                       |
|                                                                                                    |                           | - · ·               |                       |                       | · · · · · · · · · · · · · · · · · · · |
|                                                                                                    |                           |                     |                       |                       |                                       |
|                                                                                                    |                           |                     |                       |                       |                                       |
|                                                                                                    |                           |                     |                       |                       |                                       |
|                                                                                                    |                           |                     |                       |                       |                                       |
|                                                                                                    |                           |                     |                       |                       |                                       |
|                                                                                                    |                           |                     |                       |                       |                                       |
|                                                                                                    |                           |                     |                       |                       |                                       |
|                                                                                                    |                           |                     |                       |                       |                                       |
|                                                                                                    |                           |                     |                       |                       |                                       |
|                                                                                                    |                           |                     |                       |                       |                                       |
|                                                                                                    |                           |                     |                       |                       |                                       |
|                                                                                                    |                           |                     |                       |                       |                                       |
|                                                                                                    |                           |                     |                       |                       |                                       |
|                                                                                                    |                           |                     |                       |                       |                                       |
|                                                                                                    |                           |                     |                       |                       |                                       |
|                                                                                                    |                           |                     |                       |                       |                                       |
|                                                                                                    |                           |                     |                       |                       |                                       |
|                                                                                                    |                           |                     |                       |                       |                                       |
|                                                                                                    |                           |                     |                       |                       |                                       |

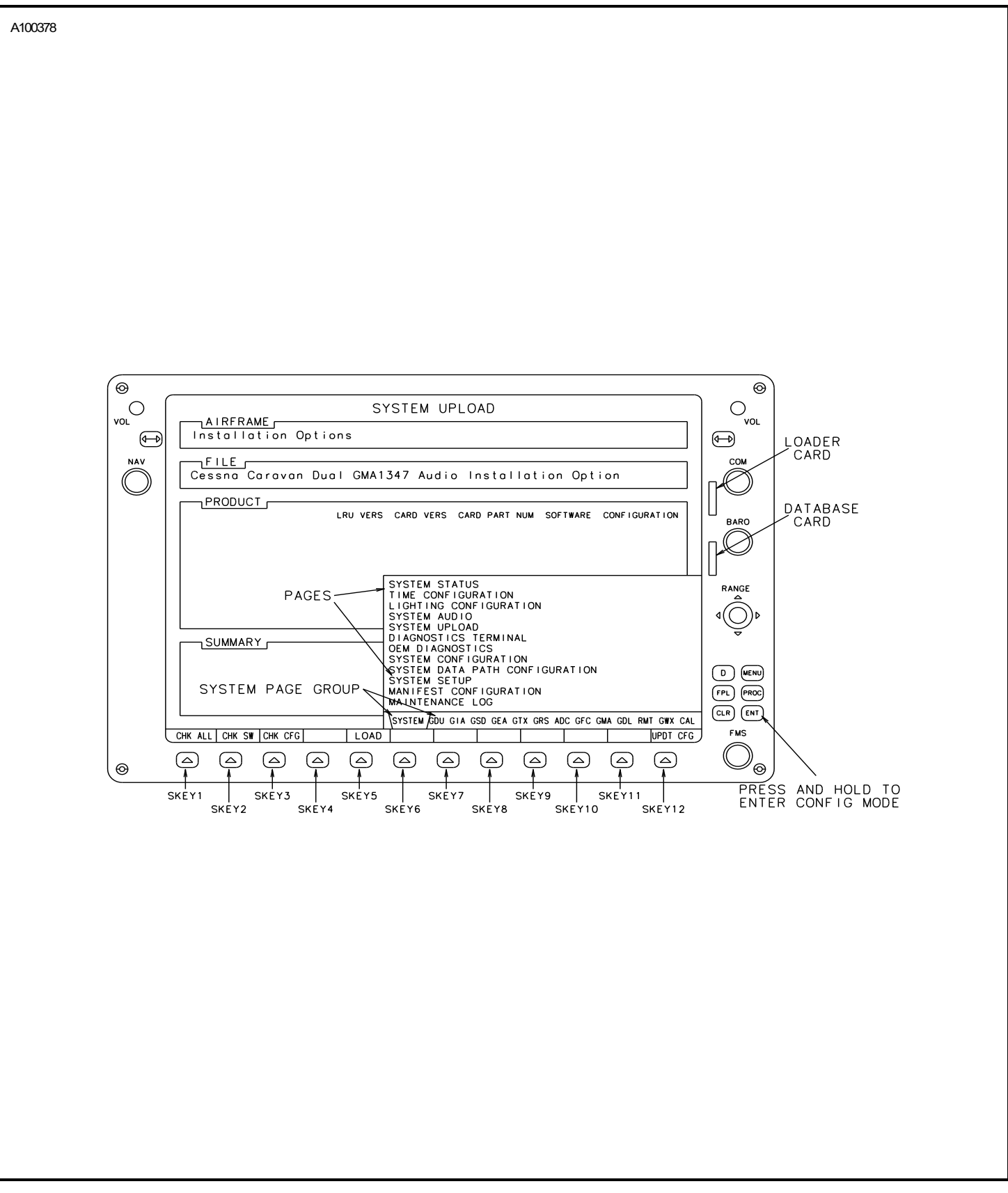

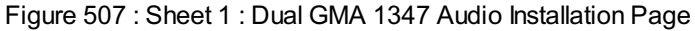

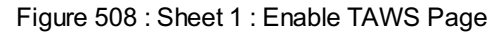

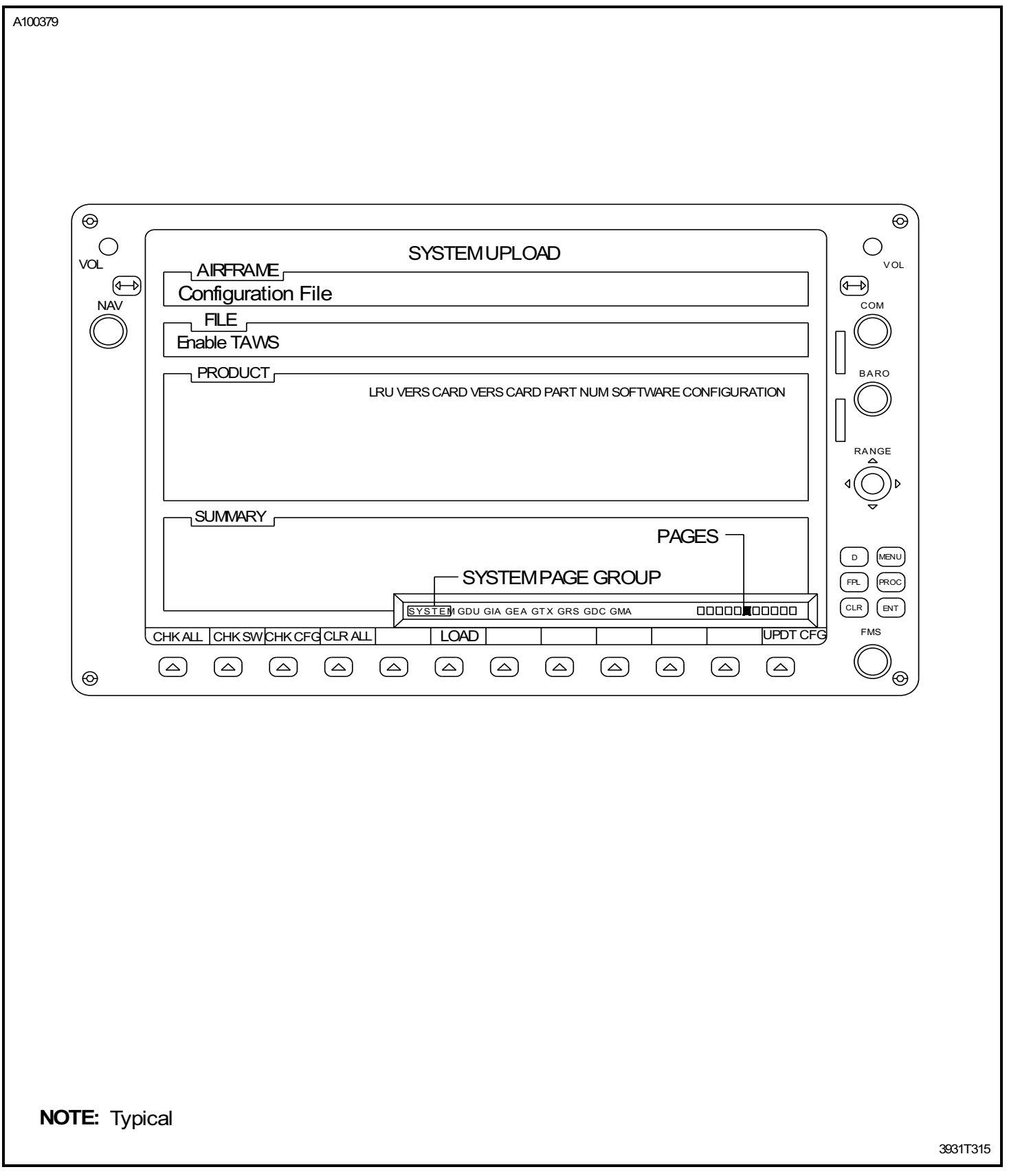

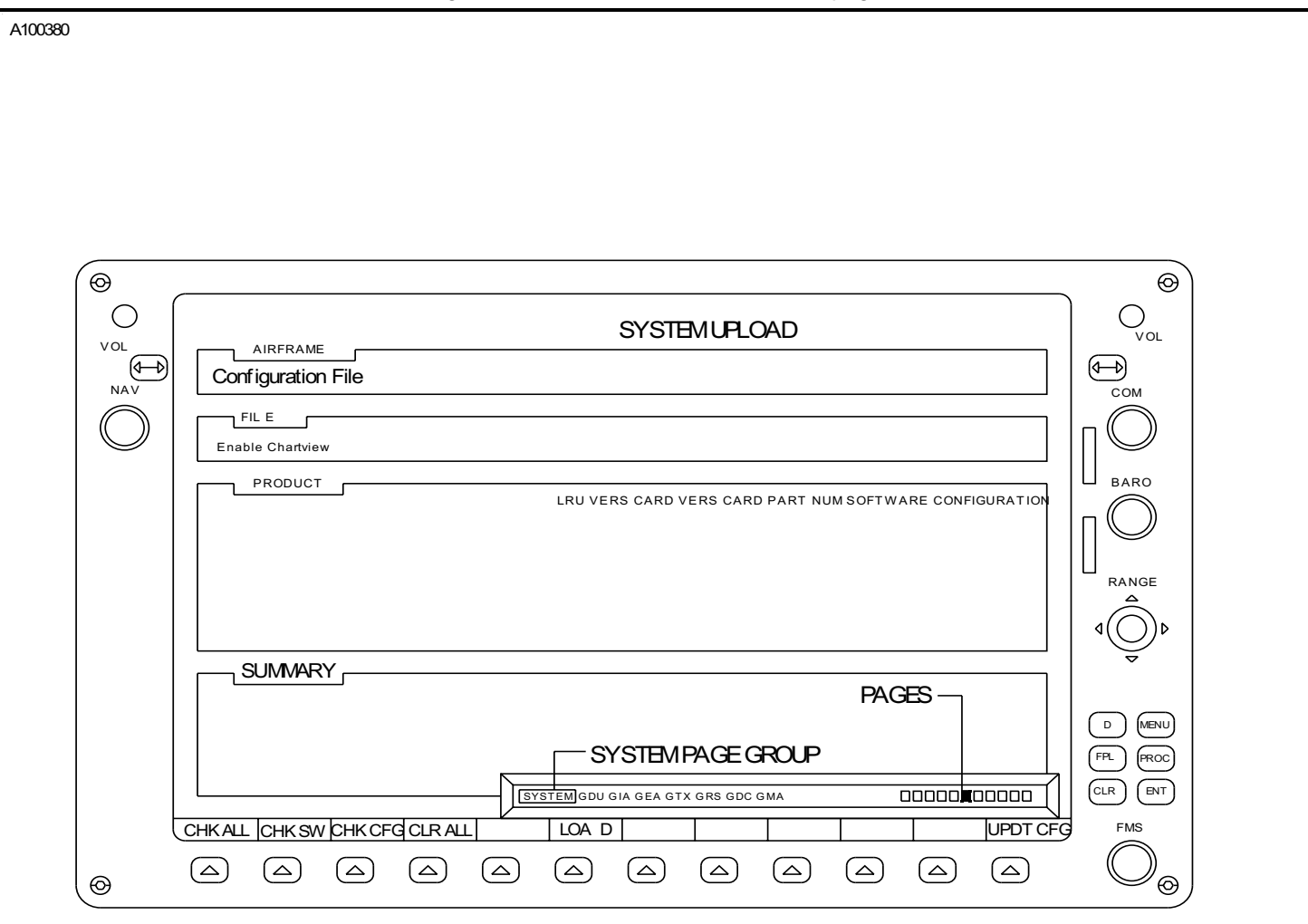

#### Figure 509 : Sheet 1 : Enable Chartview page

NOTE: Typical

393T1316

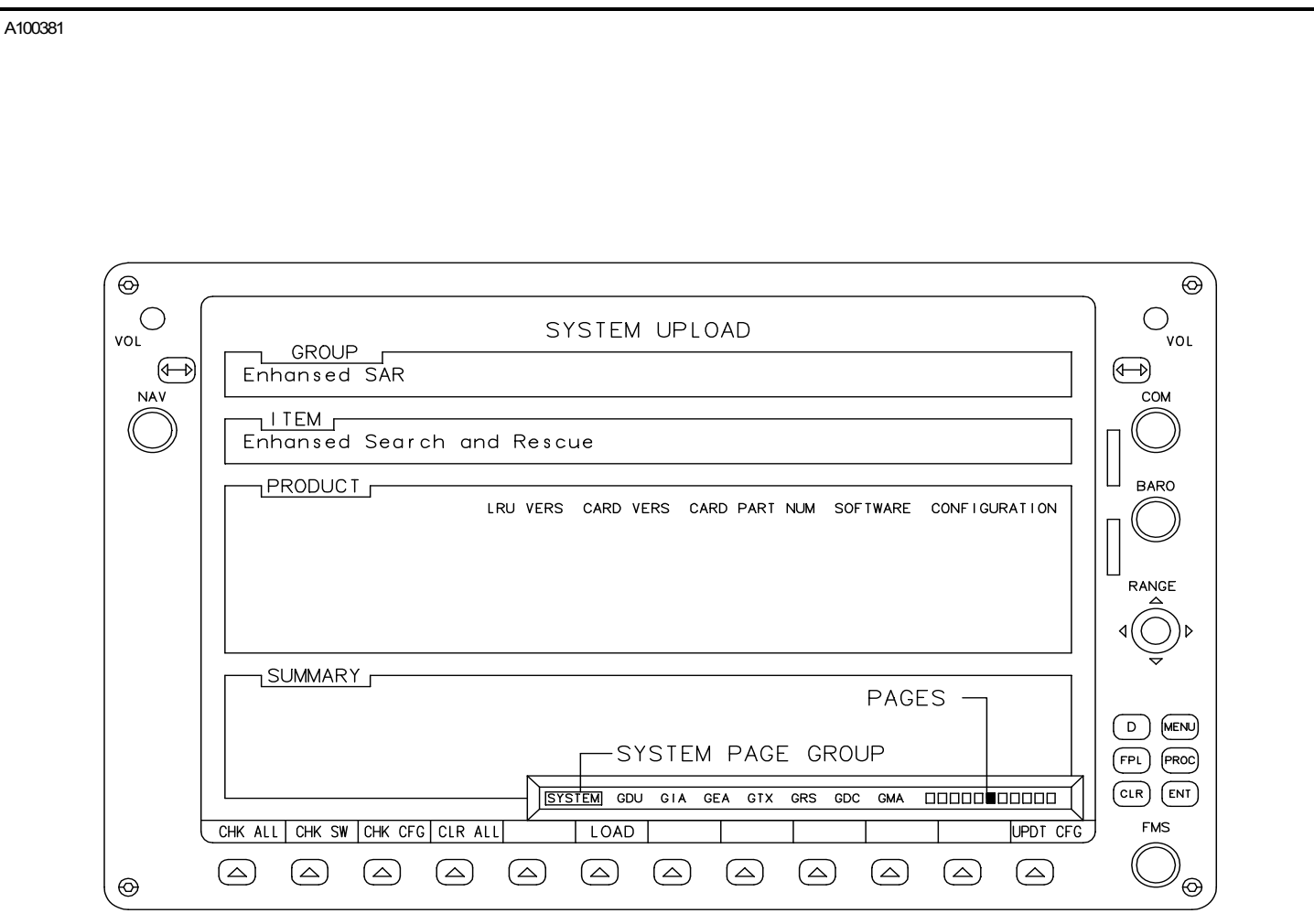

Figure 510 : Sheet 1 : Enhanced Search and Rescue Page

NOTE: Typical

393T1327

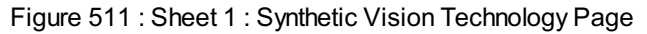

# A100382 G1000 PFD/MFD DIAGRAM (REFERENCE ONLY) € Θ SYSTEM UPLOAD AIRFRAME Configuration File $( \rightarrow)$ ✐ NAV СОМ FILE Enable SVT BARO PRODUCT\_ LRU VERS CARD VERS CARD PART NUM SOFTWARE CONFIGURATION RANGE SUMMARY PAGES -SYSTEM PAGE GROUP FPL PROC SYSTEM GDU GIA GEA GTX GRS CHK ALL CHK SW CHK CFG CLR ALL UPDT CFG FMS LOAD $\bigtriangleup$ $\Theta$ `⊚ Note: Typical

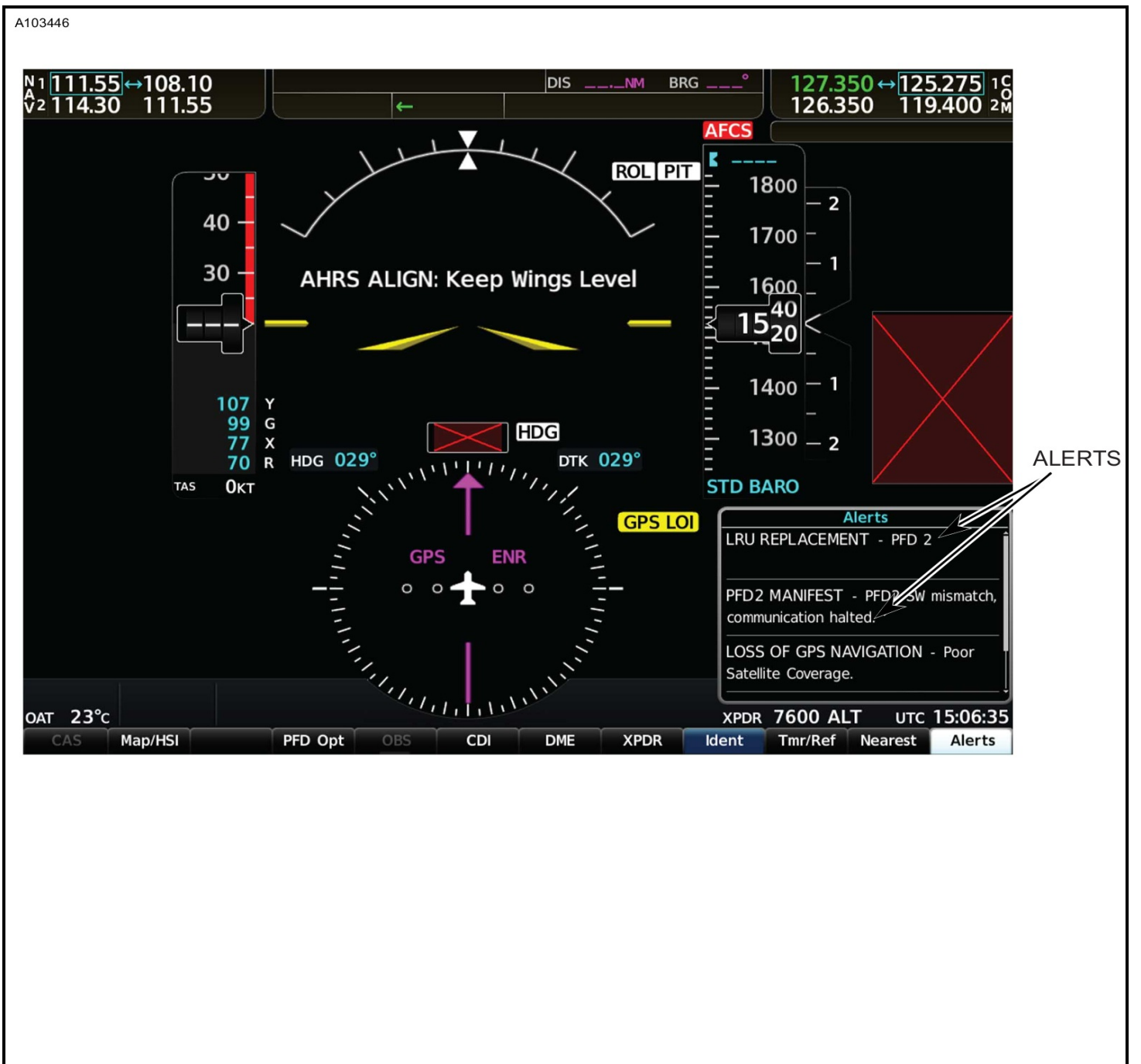

Figure 512 : Sheet 1 : G1000 NXi LRU Replacement Reference Screens

| CONFIGURATION IDENTIFICATION | CUNFIGURATION MANAGER        |                            |
|------------------------------|------------------------------|----------------------------|
|                              | EXPECTED<br>CONFIGURATION ID | ACTUAL<br>CONFIGURATION ID |
| FLEET                        | 76650A58                     | 76650A58                   |
| AIRCRAFT                     | 538697FF                     | 538697FF                   |
| CONFIGURATION ITEMS          |                              |                            |
|                              | FLEET ID                     | AIRCRAFT ID                |
| +C0M2                        | Synchronized                 | Synchronized               |
| +GDC1                        | Synchronized                 | Synchronized               |
| +GDC2                        | Synchronized                 | Synchronized               |
| +GEA1                        | Synchronized                 | Synchronized               |
| +GIA1                        | Synchronized                 | Synchronized               |
| +GIA2                        | Synchronized                 | Synchronized               |
| +GMA1                        | Synchronized                 | Synchronized               |
| +GMC 1                       | Synchronized                 | Synchronized               |
| +GRS1                        | Synchronized                 | Synchronized               |
| +GRS2                        | Synchronized                 | Synchronized               |
| +GSD1                        | Synchronized                 | Synchronized               |
| +GTX1                        | Synchronized                 | Synchronized               |
| +MFD1                        | Synchronized                 | Synchronized               |
| +PFD1                        | Synchronized                 | Synchronized               |
| +PFD2                        | Not Synchronized             | Synchronized               |

#### Figure 512 : Sheet 2 : G1000 NXi LRU Replacement Reference Screens

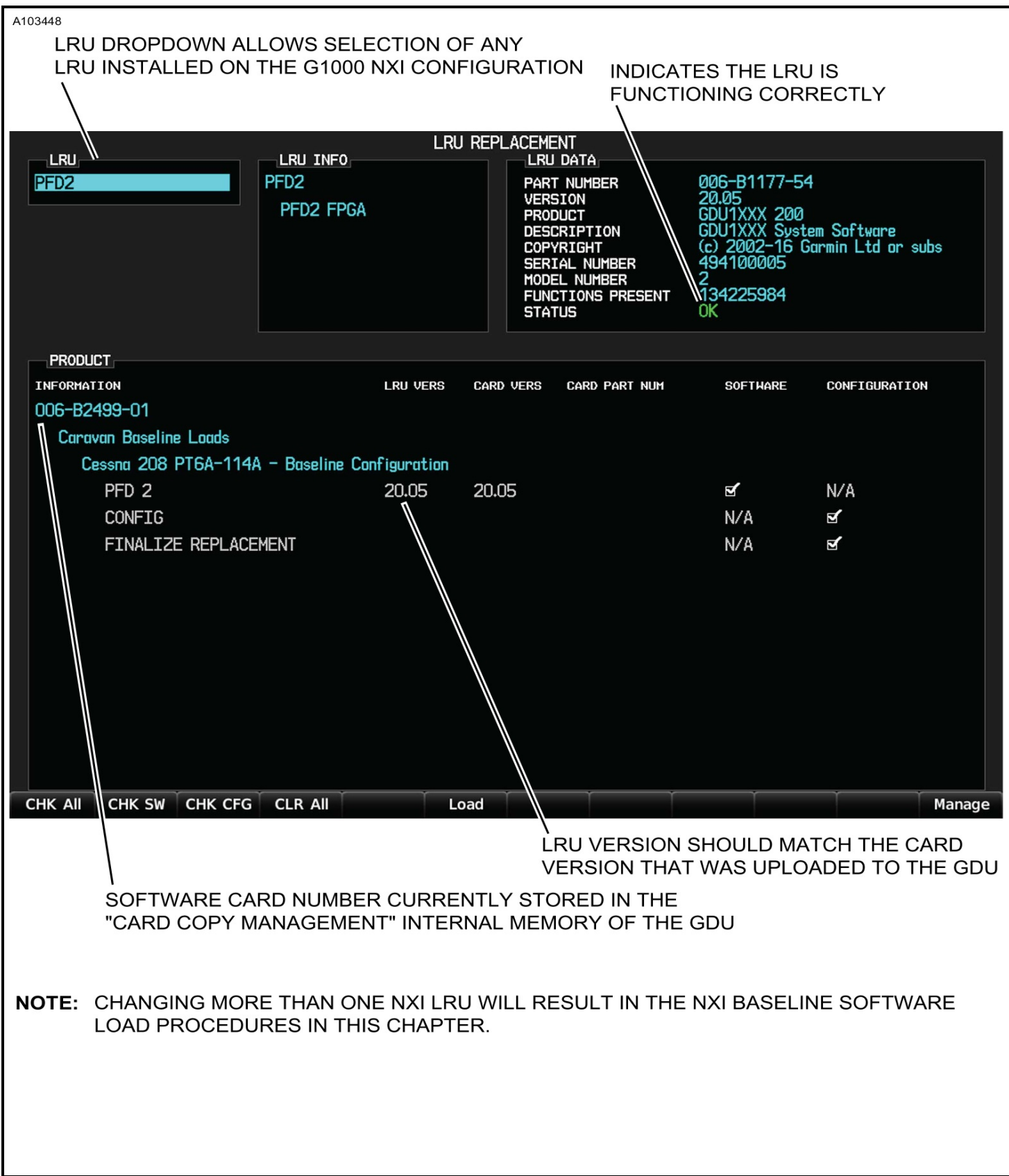

| <u></u>                                                                                                    |                 |                     |                                                                                                    |             |                                                                                                    |              |
|----------------------------------------------------------------------------------------------------|-----------------|---------------------|----------------------------------------------------------------------------------------------------|-------------|----------------------------------------------------------------------------------------------------|--------------|
|                                                                                                    |                 | N                   |                                                                                                    |             |                                                                                                    |              |
| GTX 1 N/A GT                                                                                                    | 5               | TS                  |                                                                                                    |             |                                                                                                    |              |
|                                                                                                    |                 |                     |                                                                                                    |             |                                                                                                    |              |
|                                                                                                    |                 | 12                  |                                                                                                    |             |                                                                                                    |              |
|                                                                                                    | XXXXXX          | 12                  |                                                                                                    |             |                                                                                                    |              |
| COUNTRY COD E                                                                                                    |                 |                     |                                                                                                    |             |                                                                                                    |              |
| VFR COD E                                                                                                    | XXXXXX          | 11                  |                                                                                                    |             |                                                                                                    |              |
|                                                                                                    |                 |                     |                                                                                                    |             |                                                                                                    |              |
|                                                                                                    |                 |                     |                                                                                                    |             |                                                                                                    |              |
|                                                                                                    |                 |                     | SYSTEM GDU GIA GEA                                                                                                    | GTX GRS AD  | C GFC GMA GDL RMT                                                                                                    | GWX OTHER CA |
| AIRFF                                                                                                    | RAME CONFIGU    | JRATIC              | SYSTEM GDU GIA GEA                                                                                                    | GTX GRS ADD |                                                                                                    | GWX OTHER C/ |
| LRU Configuration Statu s                                                                                                    |                 | JRATIC<br>1E CONFIG | SYSTEM GDU GIA GEA                                                                                                    | FEREN       |                                                                                                    | GWX OTHER CA |
| LRU Configuration Statu s                                                                                                    | RAME CONFIGU    | JRATIC<br>1E CONFIG | SYSTEM         GDU         GIA         GEA           DN PAGE (REI           URATIO         N           GTX 345 - # 1                                                                                                    | FEREN       | CE ONLY)<br>GTX 335 - # 2                                                                                                    |              |
| LRU Configuration Statu s                                                                                                    |                 | JRATIC<br>1E CONFIG | DN PAGE (REI<br>URATIO N<br>GTX 345 - # 1                                                                                                    | FEREN       | CE ONLY)<br>GTX 335 - # 2                                                                                                    |              |
| LRU Configuration Statu s                                                                                                    |                 |                     | SYSTEM GDU GIA GEA                                                                                                    | FEREN       | CE ONLY)<br>GTX 335 - # 2                                                                                                    |              |
| LRU Configuration Statu s<br>AIRFF<br>LRU Configuratio n<br>ICAO Addres s<br>Aircraft Registratio n<br>VFR Squawk Cod e                                                                                                    |                 |                     | SYSTEM     GDU     GAL     GEA       ON PAGE (REI       URATIO     N       GTX     345 - # 1       XXXXXX       XXXXXX       XXXXXX                                                                                                    | FEREN       | CE ONLY)<br>GTX 335 - # 2                                                                                                    |              |
| LRU Configuration Statu s<br>Aircraft Configuratio n<br>ICAO Addres s<br>Aircraft Registratio n<br>VFR Squawk Cod e<br>Airframe Configuratio n                                                                                                    | AIRFRAV         |                     | SYSTEM     GDU     GAL     GEA       DN     PAGE     (REI       URATIO     N       GTX     345 - # 1       XXXXXX       XXXXXX       XXXXXX                                                                                                    | FEREN       | GTX 335 - # 2                                                                                                    |              |
| LRU Configuration Statu s<br>LRU Configuration Statu s<br>Aircraft Configuration<br>ICAO Addres s<br>Aircraft Registration<br>VFR Squawk Cod e<br>Airframe Configuration<br>Aircraft Lengt h                                                                                                    | AIRFRAV         | JRATIC<br>1E CONFIG | SYSTEM GDU GIA GEA<br>DN PAGE (REI<br>URATIO N<br>GTX 345 - # 1<br>XXXXXX<br>XXXXX<br>XXXXX<br>XPDR 1 ACTIVE<br><=15 Meter s                                                                                                    |             | CE ONLY)<br>GTX 335 - # 2<br>XXXXXX<br>XXXXX<br>XXXXX<br>XXXX<br>XXXX<br>XXXX<br>X                                                                                                    |              |
| LRU Configuration Statu s<br>LRU Configuration Statu s<br>Aircraft Configuratio n<br>ICAO Addres s<br>Aircraft Registratio n<br>VFR Squawk Cod e<br>Aircraft Lengt h<br>Aircraft Lengt h<br>Aircraft Lategor v                                                                                                    | AIRFRAN         | JRATIC<br>IE CONFIG | SYSTEM GDU GIA GEA                                                                                                    | FEREN       | CE ONLY)<br>GTX 335 - # 2<br>XXXXXX<br>XXXXX<br>XXXX<br>XXXX<br>XXXX<br>XXXX<br>XX                                                                                                    |              |
| LRU Configuration Statu s<br>LRU Configuration Statu s<br>Aircraft Configuration<br>ICAO Addres s<br>Aircraft Registration<br>VFR Squawk Cod e<br>Aircraft Lengt h<br>Aircraft Lengt h<br>Aircraft Categor y<br>Max Airspee d                                                                                                    | AIRFRAM         |                     | SYSTEM GDU GIA GEA                                                                                                    | FEREN       | CE ONLY)<br>GTX 335 - # 2<br>XXXXXX<br>XXXXX<br>XXXXX<br>XXXX<br>XXXX<br>XXXX<br>X                                                                                                    |              |
| LRU Configuration Statu s<br>LRU Configuration Statu s<br>Aircraft Configuratio n<br>ICAO Addres s<br>Aircraft Registratio n<br>VFR Squawk Cod e<br>Aircraft Lengt h<br>Aircraft Categor y<br>Max Airspee d<br>Operational Option s                                                                                                    | AIRFRAM         |                     | SYSTEM GDU GIA GEA<br>SYSTEM GDU GIA GEA<br>DN PAGE (REI<br>URATIO N<br>GTX 345 - # 1<br>XXXXXX<br>XXXXX<br>XXXXXX                                                                                                    |             | CE ONLY)<br>GTX 335 - # 2<br>XXXXXX<br>XXXXX<br>XXXXX<br>XXXXX<br>XXXX<br>XXXX                                                                                                    |              |
| LRU Configuration Statu s<br>LRU Configuration Statu s<br>Aircraft Configuratio n<br>ICAO Addres s<br>Aircraft Registratio n<br>VFR Squawk Cod e<br>Aircraft Lengt h<br>Aircraft Lengt h<br>Aircraft Categor y<br>Max Airspee d<br>Operational Option s<br>1090 ES Out Contro 1                                                                                                    | AIRFRAV         |                     | SYSTEM GDU GIA GEA<br>SYSTEM GDU GIA GEA<br>DN PAGE (REI<br>URATIO N<br>GTX 345 - # 1<br>XXXXXX<br>XXXXX<br>XXXXX<br>XXXXX<br>XXXXX<br>XXXXX<br>XXXXX<br>XXXXX<br>XXXXX<br>XXXXX<br>XXXXX<br>XXXXX<br>XXXX<br>XXXXX<br>XXXXXX |             | CE ONLY)<br>GTX 335 - # 2<br>XXXXXX<br>XXXXX<br>XXXXX<br>XXXXX<br>XXXX<br>XXXX                                                                                                    |              |
| LRU Configuration Statu s<br>LRU Configuration Statu s<br>Aircraft Configuratio n<br>ICAO Addres s<br>Aircraft Registratio n<br>VFR Squawk Cod e<br>Aircraft Lengt h<br>Aircraft Lengt h<br>Aircraft Categor y<br>Max Airspee d<br>Operational Option s<br>1090 ES Out Contro I<br>1090 ES In Capable                                                                                 | AIRFRAV         |                     | SYSTEM GDU GIA GEA                                                                                                    |             | CE ONLY)<br>GTX 335 - # 2<br>XXXXXX<br>XXXXX<br>XXXXX<br>XXXXX<br>XXXXX<br>XXXXX<br>XXXXX<br>XXXXX<br>XXXX<br>XXXXX<br>XXXXX<br>XXXXX<br>XXXXX<br>XXXXX<br>XXXXX<br>XXXXX<br>XXXXX<br>XXXXX<br>XXXXX<br>XXXXX<br>XXXXX<br>XXXXX<br>XXXXX<br>XXXXX<br>XXXXX<br>XXXXX<br>XXXXX<br>XXXXX<br>XXXXX<br>XXXXX<br>XXXXX<br>XXXXX<br>XXXXX<br>XXXXX<br>XXXXX<br>XXXXX<br>XXXXXX                                                                                                    |              |
| LRU Configuration Statu s<br>LRU Configuration Statu s<br>Aircraft Configuratio n<br>ICAO Addres s<br>Aircraft Registratio n<br>VFR Squawk Cod e<br>Aircraft Lengt h<br>Aircraft Lengt h<br>Aircraft Categor y<br>Max Airspee d<br>Operational Option s<br>1090 ES Out Contro I<br>1090 ES In Capabl e<br>UAT In Capabl e                                                             | Always Enable d |                     | SYSTEM GDU GIA GEA                                                                                                    |             | CE ONLY)<br>GTX 335 - # 2<br>XXXXXX<br>XXXXX<br>XXXXX<br>XXXX<br>XXXXX<br>XXXX<br>XXXX<br>XXXX<br>XXXXX<br>XXXX<br>XXXXX<br>XXXX<br>XXXXX<br>XXXXX<br>XXXXX<br>XXXXX<br>XXXXX<br>XXXXX<br>XXXXX<br>XXXXX<br>XXXXX<br>XXXXX<br>XXXXX<br>XXXXX<br>XXXXX<br>XXXXX<br>XXXXX<br>XXXXX<br>XXXXX<br>XXXXX<br>XXXXX<br>XXXXX<br>XXXXX<br>XXXXX<br>XXXXXX                                                                                                    |              |
| SET 68         AIRFF         LRU Configuration Statu s         Aircraft Configuration         ICAO Addres s         Aircraft Registration         VFR Squawk Cod e         Aircraft Lengt h         Aircraft Categor y         Max Airspee d         Operational Option s         1090 ES Out Contro I         1090 ES In Capabl e         UAT In Capabl e         Flight ID Option s | AIRFRAV         |                     | SYSTEM GDU GIA GEA                                                                                                    |             | CE ONLY)<br>GTX 335 - # 2<br>XXXXXX<br>XXXXX<br>XXXXX<br>XXXX<br>XXXXX<br>XXXX<br>XXXXX<br>XXXXX<br>XXXXX<br>XXXXX<br>XXXXX<br>XXXXX<br>XXXXX<br>XXXXX<br>XXXXX<br>XXXXX<br>XXXXX<br>XXXXX<br>XXXXX<br>XXXXX<br>XXXXX<br>XXXXX<br>XXXXX<br>XXXXX<br>XXXXX<br>XXXXX<br>XXXXX<br>XXXXX<br>XXXXX<br>XXXXX<br>XXXXX<br>XXXXX<br>XXXXX<br>XXXXX<br>XXXXX<br>XXXXX<br>XXXXX<br>XXXXX<br>XXXXXX                                                                                                    |              |
| LRU Configuration Statu s  LRU Configuration Statu s  Aircraft Configuratio n ICAO Addres s Aircraft Registratio n VFR Squawk Cod e  Airframe Configuratio n  Aircraft Lengt h Aircraft Categor y Max Airspee d  Operational Option s 1090 ES Out Contro I 1090 ES In Capabl e UAT In Capabl e  Flight ID Option s  Allow Flight ID Entr y Default Flight I D                         | AIRFRAM         |                     | SYSTEM GDU GIA GEA                                                                                                    |             | CE ONLY)<br>GTX 335 - # 2<br>XXXXXX<br>XXXXX<br>XXXXX<br>XXXXX<br>XXXXX<br>XXXXX<br>XXXXX<br>XXXXX<br>XXXXX<br>XXXXX<br>XXXXX<br>XXXX<br>XXXXX<br>XXXXX<br>XXXXX<br>XXXXX<br>XXXXX<br>XXXXX<br>XXXXX<br>XXXXX<br>XXXXXX |              |

# Figure 513 : Sheet 1 : GTX-3X5R Transponder Reference Configuration

3931T300

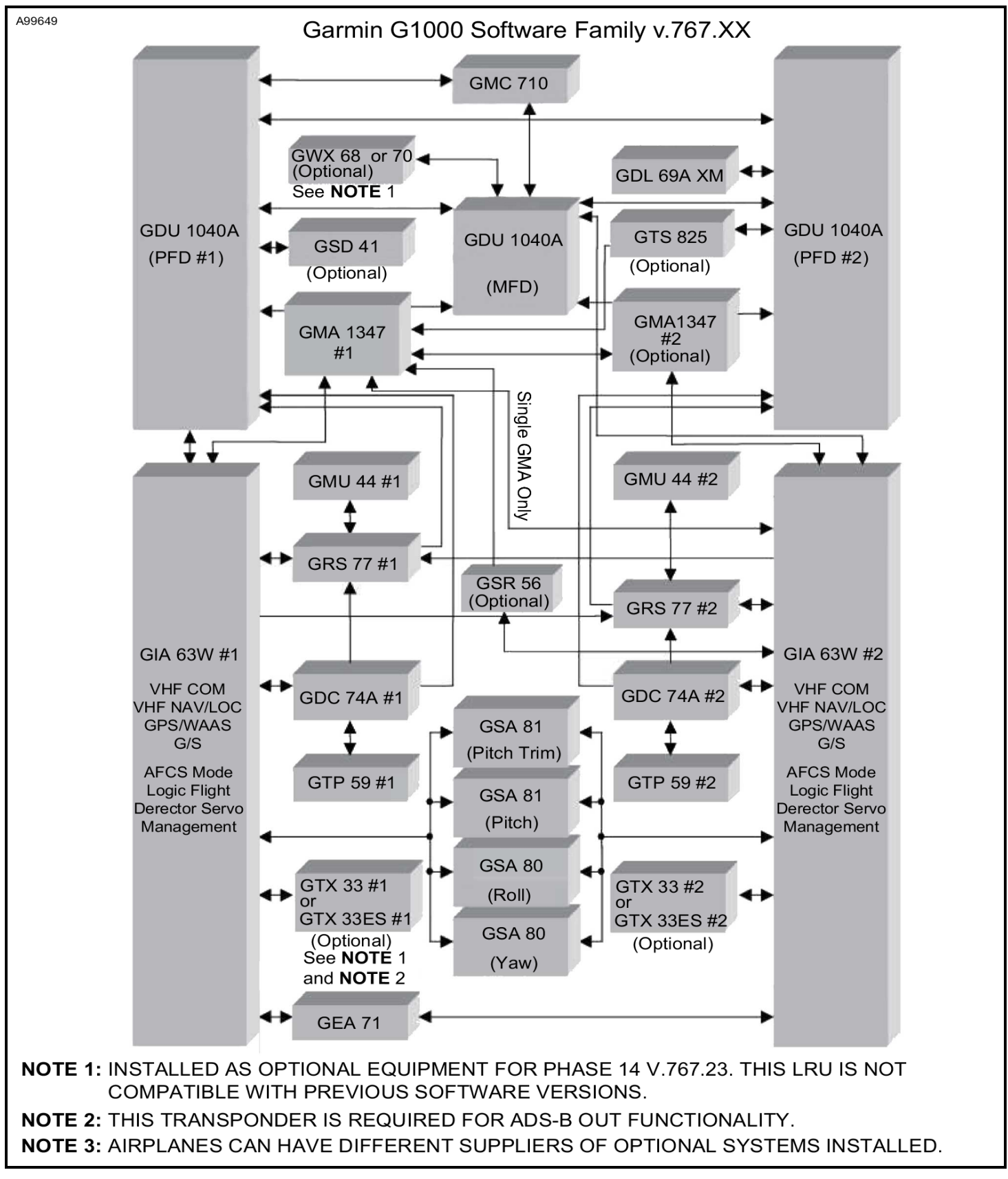

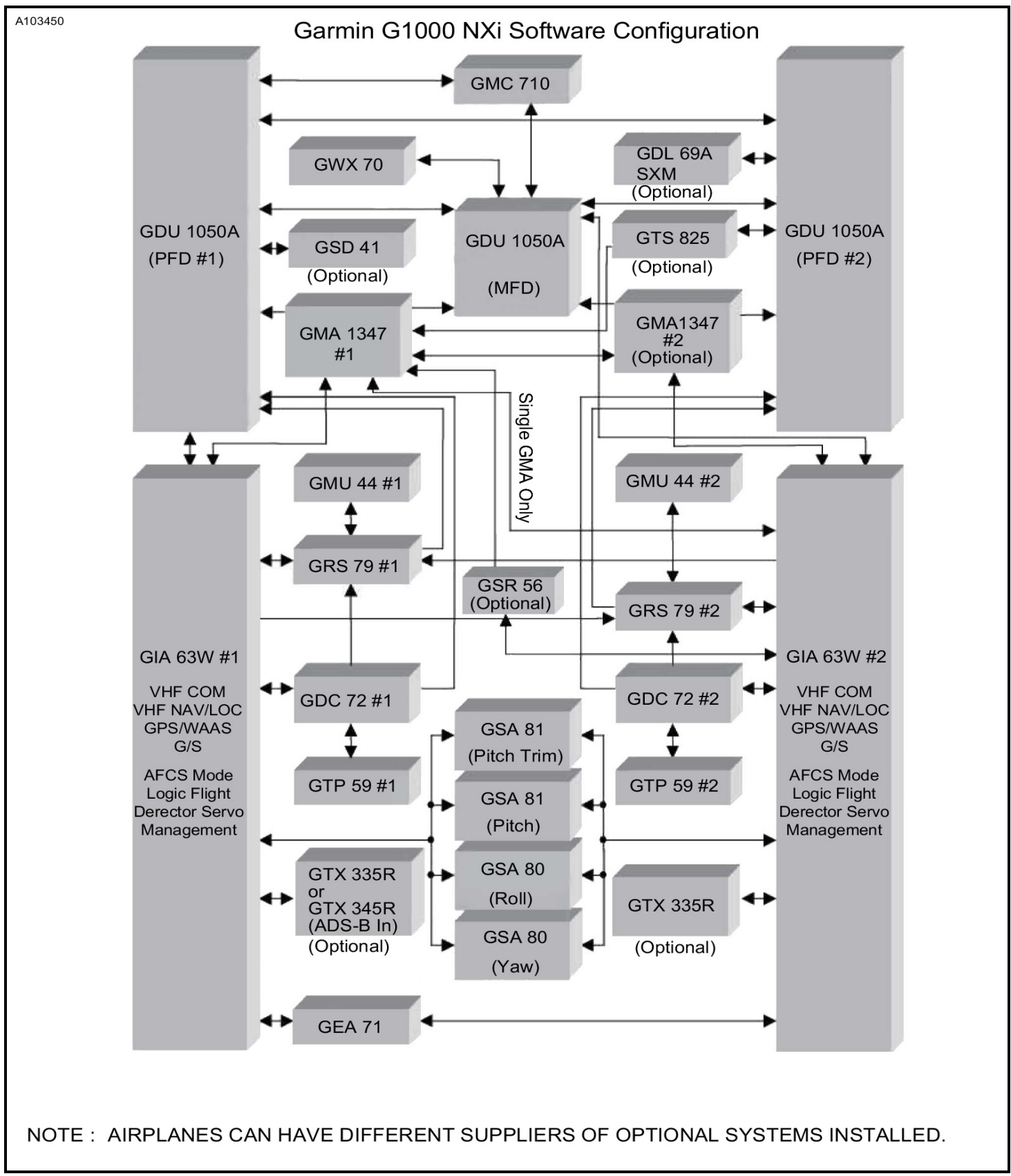